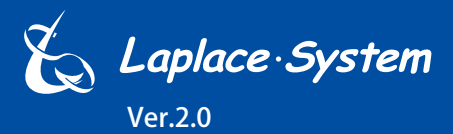

小型・太陽光発電計測表示システム

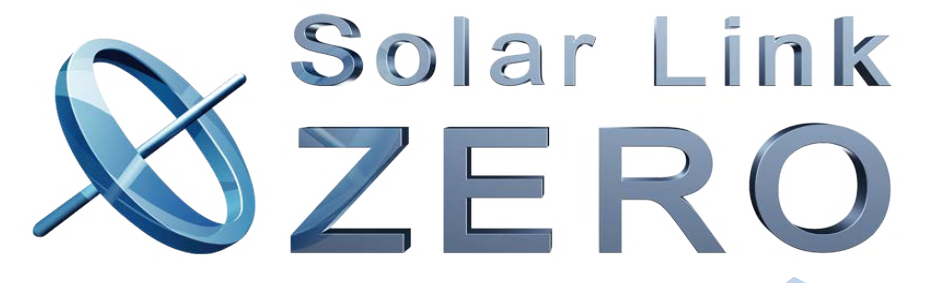

# Solar Link ZERO-T2

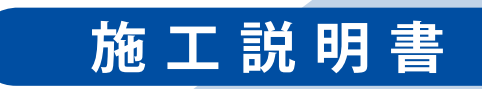

株式会社 ラプラス・システム http://www.lapsys.co.jp

# 安全上・使用上のご注意

Solar Link ZERO をお買い上げいただき、ありがとうございます。 まずはじめに、本ソフトウェアおよび機器をご使用頂く上での注意点をよくお読み頂き、 十分に注意してご使用ください。 本書では、特にご注意頂きたい事項に下記のマークを記載しています。 本書の中で、これらのマークがありましたら、記載内容をよくお読み頂き、十分に注意してください。

| <u>警告</u> | 取扱いを誤った場合、人が死亡または重傷を負う可能性が想定される内容を示しています。     |
|-----------|-----------------------------------------------|
| 注意        | 取扱いを誤った場合、傷害を負う可能性または物的損害の可能性が想定される内容を示しています。 |

## 安全

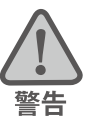

| _のご注意                                                                      |                                                                                                   |
|----------------------------------------------------------------------------|---------------------------------------------------------------------------------------------------|
| 本書に記載されている内容は、安全に本製品を設置して                                                  | を使用頂くために重要な内容です。                                                                                  |
| よくお読み頂き、設置工事、設定、運用など全てにおい                                                  | て遵守してください。                                                                                        |
| →これらを守らないと、重大な事故や財産の損害の恐れ                                                  | いがあります。                                                                                           |
| →これらを守らないで発生した故障や破損については保                                                  | 証対象外となりますので十分にご注意ください。                                                                            |
| 本製品を、右表の場所に設置しないでください。<br>→感電や漏電の危険があり、火災の原因になります。<br>また、製品の故障や破損の原因になります。 | 本製品を設置してはいけない場所:<br>・湿気やホコリが多い場所<br>・直射日光の当たる場所<br>・最高気温が 40℃を超える場所<br>・熱の発生する場所 (ストーブ・ヒーター等) の近く |
| 本製品の内部に水や異物を入れないでください。                                                     | 本製品から異音、発煙、異臭などの異常が発生した場合                                                                         |
| →感電や漏電の危険があり、火災の原因になります。                                                   | は、直ちに「お問い合わせ先」に記載の連絡先まで連絡し、                                                                       |
| また、製品の故障や破損の原因になります。                                                       | 指示にしたがってください。                                                                                     |
| →万が一、製品内部に水が入った場合は、直ちに専                                                    | →異常を放置して使用し続けると、感電や漏電の                                                                            |
| 用 AC アダプタを抜いて、「お問い合わせ先」に記                                                  | 危険があり、火災の原因になります。                                                                                 |
| 載の連絡先に連絡し、指示 に従ってください。                                                     | また、製品の故障や破損の原因になります。                                                                              |
| 電源コードを折り曲げたり、はさんだり、傷つけたりし                                                  | 本製品の分解、改造、変更を行わないでください。                                                                           |
| ないでください。                                                                   | また、お客様による修理を行わないでください。                                                                            |
| →感電や漏電の原因となり、火災を引き起こす恐れが                                                   | →感電や漏電の危険があり、火災の原因になります。また、                                                                       |
| あります。                                                                      | 製品の故障や破損の原因になります。                                                                                 |
| 指定の専用 AC アダプタ以外は使用しないでください。                                                | 本製品の配線、コネクタ、プラグは確実に差し込んでください。                                                                     |
| →感電や漏電の危険があり、火災の原因になります。                                                   | →感電や漏電の危険があり、火災の原因になります。                                                                          |
| また、製品の故障や破損の原因になります。                                                       | また、製品の故障や破損の原因になります。                                                                              |
| 本製品に落下や衝撃などの強い振動を与えないで                                                     | ぬれた手で電源プラグにさわらないでください。                                                                            |
| ください。                                                                      | →感電の原因になります。                                                                                      |
| →製品の故障や破損の原因になります。                                                         | 本製品は日本国内専用です。                                                                                     |
|                                                                            | 海外では使用しないでください。                                                                                   |
|                                                                            | →製品の故障や破損の原因になります。                                                                                |

| 計測」 | とのご注意                                                                                                    |                                                                                                    |
|-----|----------------------------------------------------------------------------------------------------|----------------------------------------------------------------------------------------------------|
| 注意  | Windows PC から USB メモリを取り外す際は、正しい<br>手順で行ってください。<br>→正しい手順で行わない場合、USB メモリが認識さ<br>れない、データ破損などのトラブルが発生する可能<br>性があります。                                                                                                    | USB メモリ内の設定ファイル (計測データ以外のファイル)<br>を削除しないでください。<br>→削除された場合、計測が正しく行われない恐れがあり<br>ます。                                                                 |
|     | <ul> <li>メンテナンス時以外は、Solar Link ZERO 本体の電源を切らないでください。</li> <li>→電源が数日間供給されなかった場合、内部時計の日付と時刻が停止または初期化されることがあります。</li> <li>施工時や電源を切った状態が続いた場合には、計測状況モニター画面で内部時計の示す日時の確認と修正をおこなってください。</li> <li>また、計測データの精度を保つためにも、定期的な内部時計の示す日付と時刻の確認をお奨めします。</li> <li>→「日時確認と時計合わせ(P.15、P.18)」を参照</li> </ul> | 計測データは USB メモリを使用して定期的にバックアッ<br>プを取ってください。<br>→万が一、製品にトラブルが生じ、記録内容の修復が不<br>可能になった場合、当社は一切その責任を負いません。<br>→計測データは、少なくとも1年に1回以上バックアッ<br>プを行うことを推奨します。 |

# 使用上のご注意

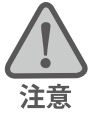

本書は太陽光発電計測表示システムの取扱について説明するものです。

本書の内容及び本ソフトウェアの内容につきましては、将来予告なしに変更することがあります。

本製品の不適切な使用、もしくはその他の原因により、万一損害や逸失利益が生じたり、またはその他の発生した結果につきましては一切その責任を負いかねますので、予めご了承願います。

Solar Link ZERO またはその周辺を少なくとも1年に1回定期的に掃除することを推奨します。埃などがたまることにより、壊れる可能性が高くなります。

メンテナンス時以外は、Solar Link ZERO 本体の電源を切らないでください。

本製品は、付属アンテナを使用しての 3G 通信サービスについて技術基準適合証明を受けています。付属品以外のアンテナやケーブル等を本製品で使用された場合、電波法違反となります。

### 医用電気機器への電波の影響を防止するための使用に関する指針

下記の内容は「医用電気機器への電波の影響を防止するための携帯電話端末等の使用に関する指針」(電波環境協議会) に準拠したものです。

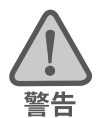

#### 医療機関の屋内では次のことを守って使用してください。

・手術室、集中治療室(ICU)、冠状動脈疾患監視病室(CCU)には本装置を持ち込まないでください。

- ・病棟内では、本装置を使用しないでください。
- ・ロビーなどであっても付近に医用電気機器がある場合は、本装置を使用しないでください。
- ・医療機関が個々に使用禁止、持ち込み禁止などの場所を定めている場合は、その医療機関の指示に従ってく ださい。

植込み型心臓ペースメーカ(植込み型除細動器を含む)を装着されている場合は、装着部から本装置の外部ア ンテナを 22cm 以上離して使用してください。

・電波により植込み型心臓ペースメーカの作動に悪影響を及ぼす原因となります。

自宅療養など医療機関の外で、補聴器などの植込み型心臓ペースメーカ以外の医用電気機器を使用される場合 には、電波による影響について個別に医用電気機器メーカなどにご確認ください。 ・電波により医用電気機器の作動に悪影響を及ぼす原因となります。

# 目次

| 1  | はじ    | こめに                                        | 1    |
|----|-------|--------------------------------------------|------|
| 2  | 施工    | _時に必要なもの                                   | 2    |
|    | 2.1   | 梱包物の確認                                     | 2    |
|    | 2.2   | ネットワーク接続に必要なもの                             | 3    |
|    | 2.3   | 計測確認に必要なもの                                 | 3    |
|    | 2.4   | 接続するパワーコンディショナにより準備が異なるもの                  | 4    |
| 3  | 設置    | 遺場所の確認                                     | 6    |
|    | 計測    | 端末の LED による電波強度確認【SUI タイプで 3G 通信機能を使用する場合】 | 6    |
| 4  | ZER   | O 本体の取付                                    | 8    |
| 5  | 信号    | - 緑の接続と設定(対象:RS-485 通信)                    | 9    |
|    | 5.1   | DIP スイッチの設定確認                              | 9    |
|    | 5.2   | 信号線の接続                                     | . 10 |
| 6  | 配約    | と ZERO 本体の起動                               | . 11 |
|    | 6.1   | ケーブル類の接続                                   | . 11 |
|    | 6.2   | ZERO 本体の起動                                 | . 11 |
| 7  | 基本    | ∑操作と動作の確認                                  | .12  |
|    | 7.1   | 起動                                         | .12  |
|    | 7.2   | 終了(停止と電源断)                                 | .12  |
|    | 7.3   | 再起動                                        | .12  |
|    | 7.4   | LED 表示                                     | . 13 |
| 8  | Web   | o ブラウザでの計測状況の確認                            | . 14 |
|    | 8.1   | Web アプリケーションの閲覧準備                          | . 14 |
|    | 8.2   | 日時確認と時計合わせ                                 | . 15 |
|    | 8.3   | 計測状況の確認                                    | . 16 |
| 9  | 表示    | 気用ディスプレイでの計測状況の確認(表示用ディスプレイがある場合)          | . 17 |
|    | 9.1   | 計測状況モニターの操作                                | . 17 |
|    | 9.2   | 日時確認と時計合わせ                                 | . 18 |
|    | 9.3   | 計測状況の確認                                    | . 19 |
| 10 | )     | ラブルの原因切り分けと対策                              | . 20 |
|    | 10.1  | LED 表示の確認                                  | . 20 |
|    | 10.2  | 画面表示の確認(表示用ディスプレイがある場合)                    | .21  |
|    | 10.3  | 計測状況モニター画面の確認(表示用ディスプレイがある場合)              | .23  |
| 付  | 録     |                                            | .24  |
|    | DIP . | スイッチの設定                                    | .24  |
|    | HDN   | ll エクステンダーを使用する場合の機器の接続①                   | . 25 |
|    | HDN   | ll エクステンダーを使用する場合の機器の接続②                   | .26  |

# 1 はじめに

Solar Link ZERO は、パワーコンディショナ (PCS とも表記)等から送られてくる発電情報を収集し、計測・ 表示する太陽光発電小型計測端末です。本製品には 3G 通信用アンテナ付きの Suite (以下、SUI タイプ)、 Stand alone (以下、STA タイプ)があり、ともに小規模な発電設備から 1000kW を超えるメガソーラー まで対応しています。

SUI タイプではインターネット(お客様でのご準備が必要)を介して発電状況やパワーコンディショナの稼動状態などを、お客様専用の監視画面でご確認いただくことができます。(遠隔監視・表示システム Solar Link ARCH による ASP サービスのご利用を前提としています)。

### ●遠隔監視システム概念図

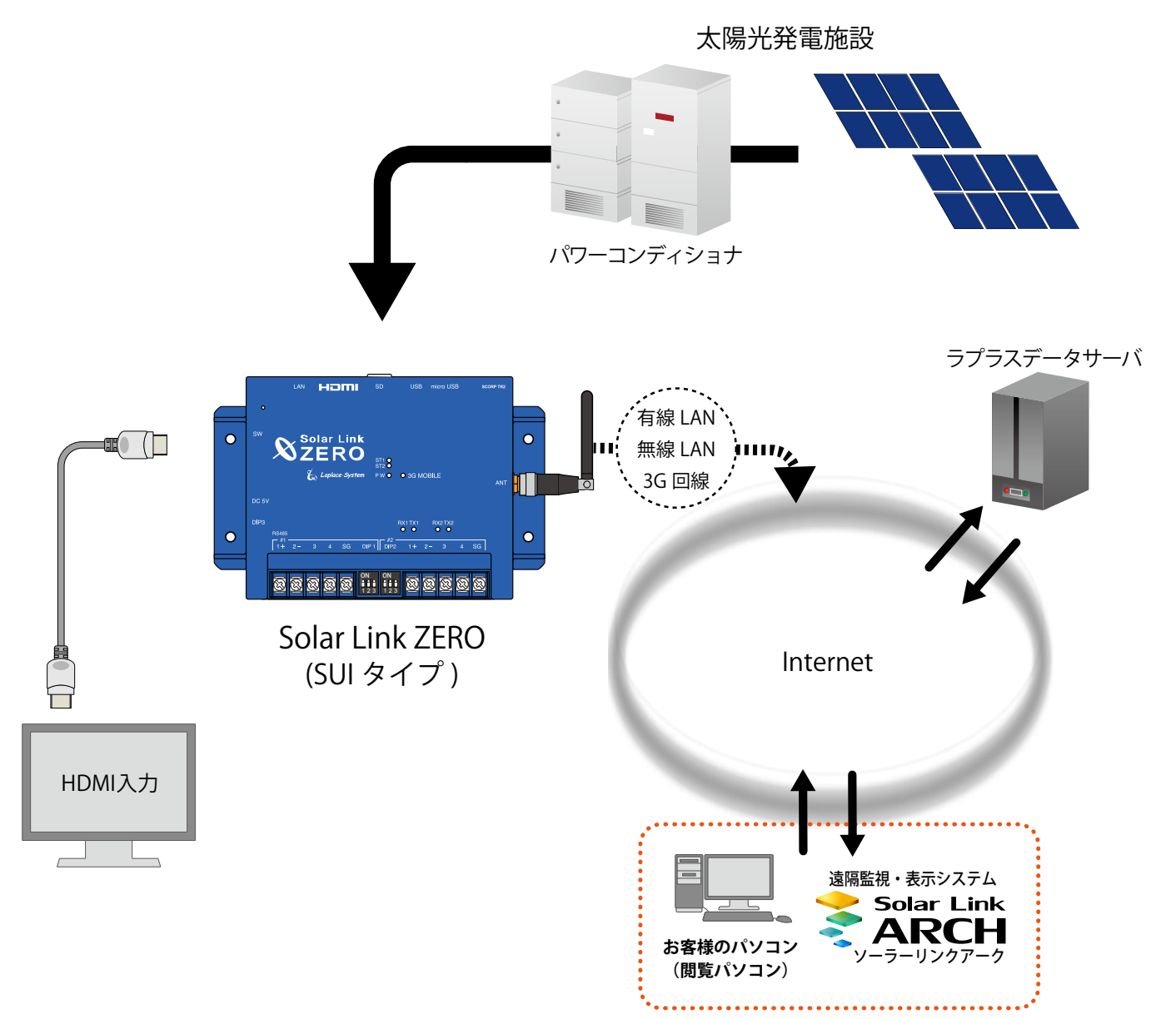

本書では、Solar Link ZERO 本体の設置から計測の開始までの手順を記載しております。 本書を参考に、正しく設置工事・配線を行ってください。 設置工事・配線後は、本書を含めすべての付属品を必ずお客様にお渡しください。

# 2 施工時に必要なもの

#### 2.1 梱包物の確認

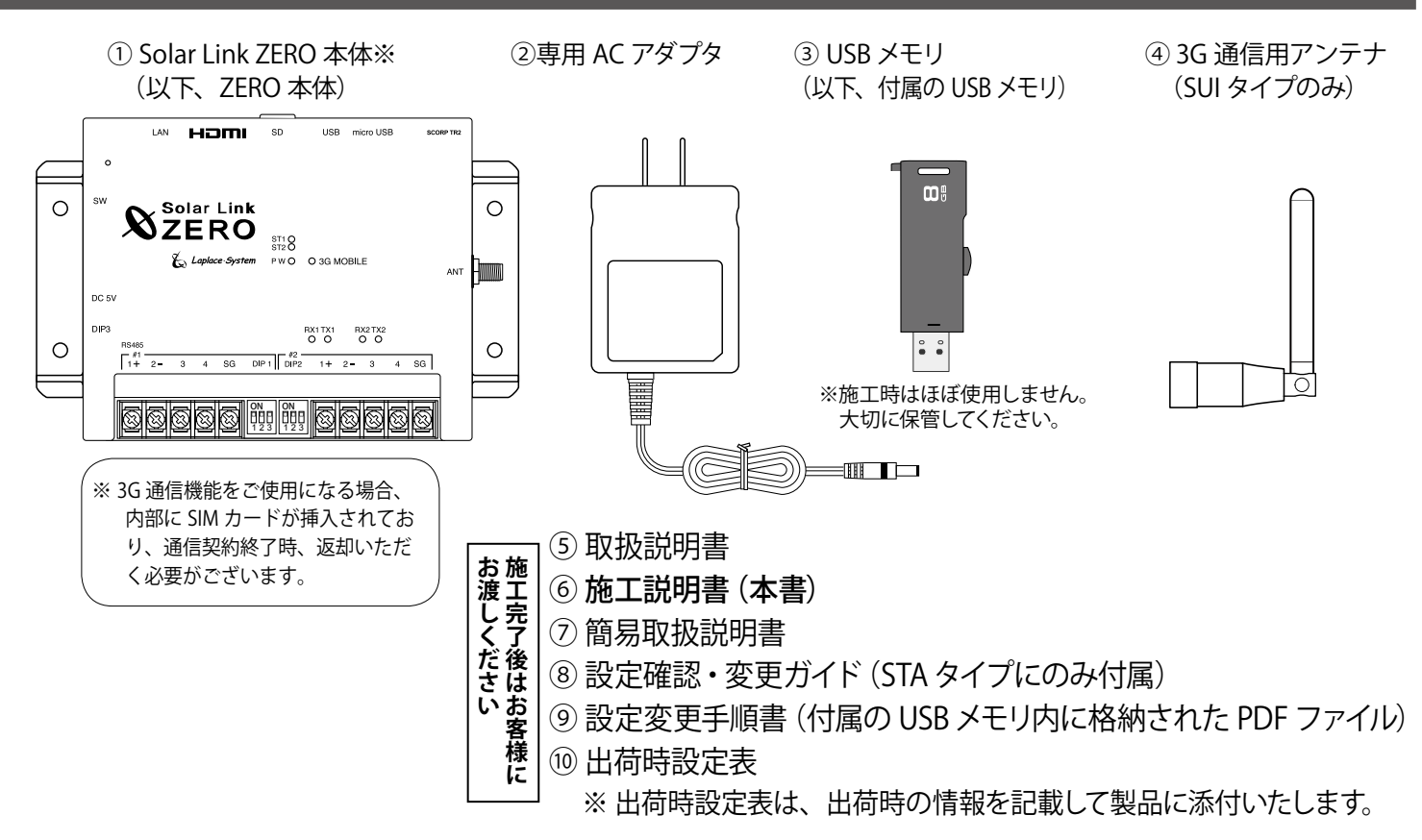

## ◆ 付属の USB メモリの取り扱いについて

出荷時の設定内容が記録されています。設定内容の確認や設定変更、計測データのバックアップの際 に使用しますので、**紛失しないよう大切に保管してください**。

付属のUSBメモリを接続したままZERO本体を起動すると、USBメモリ内の設定内容が本体に反映され、 反対にZERO本体の停止操作時には、停止処理中にZERO本体の計測データをUSBメモリに書き込みます。 予期せぬ設定変更を避けるため、USBメモリは計測端末に挿したままにせず、使用後は必ず端末から 取り外し、別途保管頂くようお願いいたします。

設定変更やバックアップの詳細な手順については、付属の USB メモリ内の PDF ファイル「設定変更 手順書」をご参照ください。

## ▲ 3G 通信用アンテナについて (SUI タイプのみ)

3G 通信機能を使用して通信を行なう場合は、必ず ZERO 本体にアンテナを取り付けてください。 3G 通信機能を使用しない場合も 3G 通信用アンテナは付属します。

# 2.2 ネットワーク接続に必要なもの

#### □ LAN ケーブル(ネットワーク接続用)

#### 推奨ケーブル: CAT5e の UTP ケーブル

計測データのサーバー転送のため、ZERO を有線 LAN でネットワークに接続する場合に使用します。 無線 LAN や 3G 回線 (SUI タイプのみ)を使用してネットワークに接続される場合は、不要となることがあります。

※ ZERO 本体は STP ケーブル非対応機器です。STP ケーブルを使用すると通信障害が発生することがあります。 ※パワーコンディショナとの接続に必要なケーブル類は P.4 を確認の上、別途ご準備ください。

#### 2.3 計測確認に必要なもの

Web アプリケーションを閲覧して計測確認を行う場合(WindowsPC を使用)

#### □ Windows PC (USB ポートと有線 LAN ポートが必要です)

Web アプリケーションの閲覧に使用します。

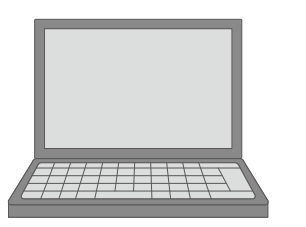

#### 対応ブラウザ

- Internet Explorer11
- Google Chrome
- Mozilla Firefox
- Microsoft Edge

#### 動作条件

- Internet Explorer を使用する場合は、 JavaScript 設定を ON にしてください。
- ・事前に Adobe Acrobat Reader の インストールをお願いします。

## □ LAN ケーブルとネットワークハブ(必要時)

Web アプリケーション画面を表示させるために、Windows PC をネットワークに参加させる必要があります。 事前に構成をご確認いただきご準備ください。

#### 以下の機器がある場合、Windows PC を使用せずに計測確認できます(表示用ディスプレイを使用)

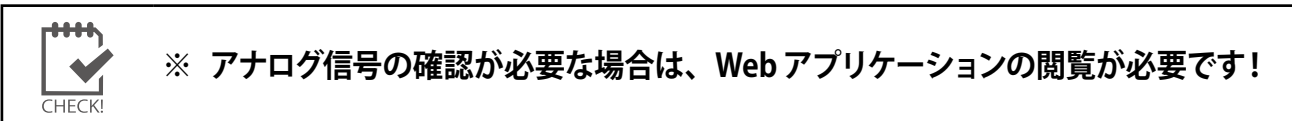

## □ディスプレイ

ZERO 本体の起動や終了、計測状況・通信状況の確認に使用します。 HDMI 端子があり、解像度 1920 × 1080 pixel の入力に対応していること。 ※ノート PC のディスプレイなどで代用することはできません

### 🗌 HDMI ケーブル

ZERO 本体とディスプレイを接続し、ZERO 本体の起動や終了、 計測状況・通信状況の確認に使用します。

### □マウス

ZERO 本体の内部時計の時刻確認と時計あわせ(P.18)を行う際に ZERO 本体に接続して使用するため、USB 接続の有線タイプのものを ご用意ください。

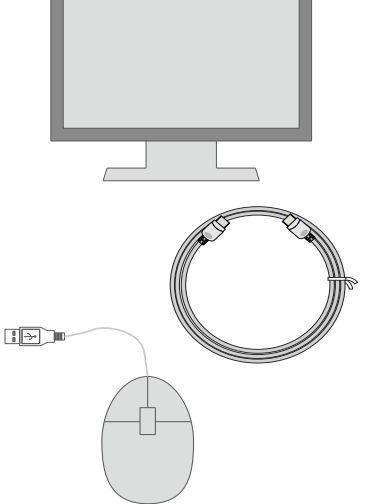

## 2.4 接続するパワーコンディショナにより準備が異なるもの

**パワーコンディショナとの接続は、Ethernet でのネットワーク通信または RS-485 通信に対応しています**。 ※ RS-485 信号の通信に LAN ケーブルを使用している場合がありますので、混同されないようにご注意ください。

パワーコンディショナとの接続が Ethernet (LAN ケーブル)の場合 パワーコンディショナと ZERO 本体を接続する LAN ケーブルを準備してください。

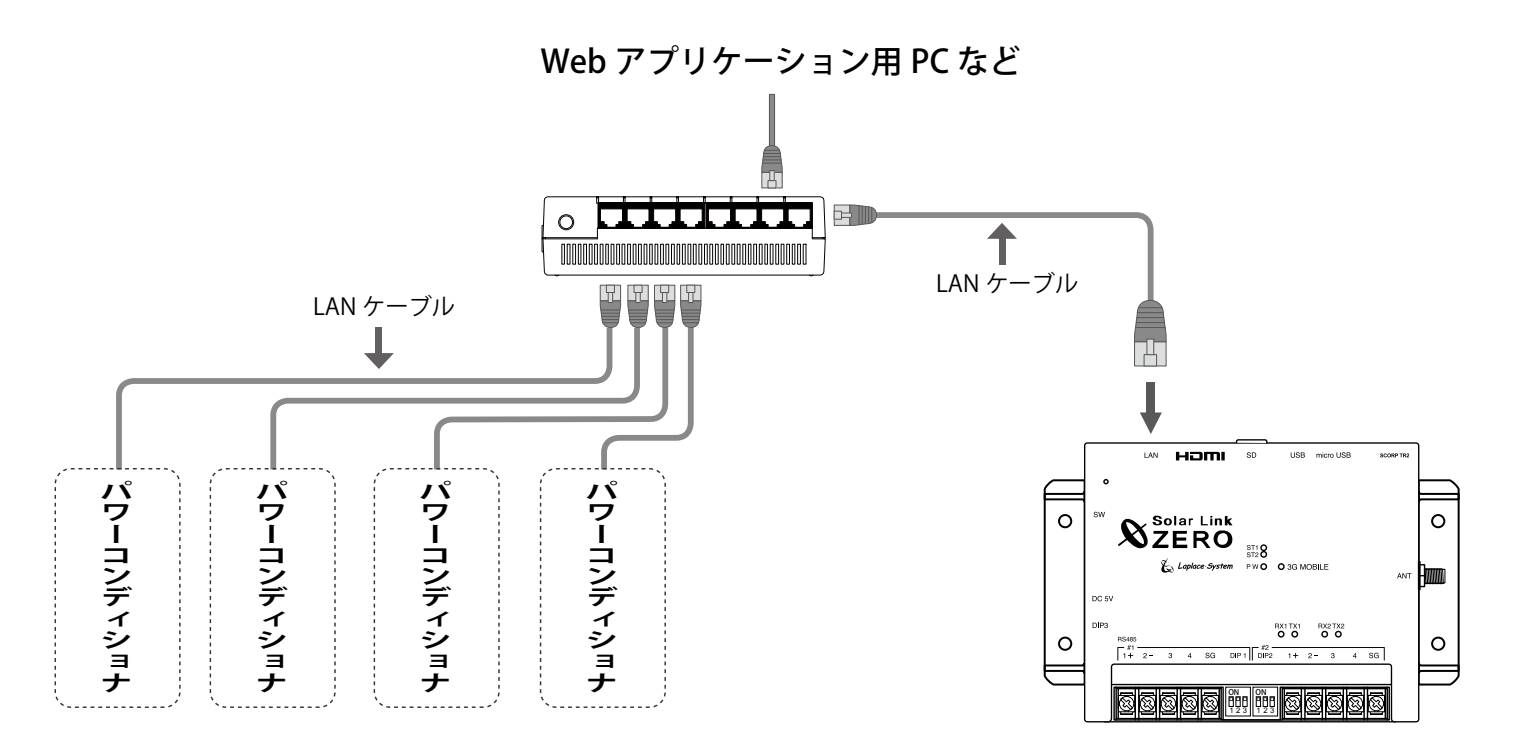

- ※ ZERO 本体には LAN ポートが1口しか用意されていませんので、パワーコンディショナからの通信と ゲートウェイ装置への通信を同時に行うには、ネットワークハブやルータなどが必要となります。
   (無線 LAN 接続や3G 回線 (SUI タイプのみ)を使用すると、ネットワークハブやルータが不要となる場合があります。)
- ※ 構成により RS-485 端子には何も接続しない場合があります。

・・ご用意いただくもの ・・・・・・・・・・・・・・

#### 🗆 LAN ケーブル

パワーコンディショナとルータ・ネットワークハブ間に使用します。 推奨ケーブル:STP または UTP ケーブル(パワーコンディショナが推奨するケーブルをご用意ください)

□ 接続する台数分のパワーコンディショナの IP アドレスの情報

#### (または、パワーコンディショナの設定変更方法等)

別紙「出荷時設定表」との照合を行ってください。 異なる場合には、IP アドレスを正しく設定しなおす必要があります。

□ **ネットワークハブ**(接続するネットワーク機器に対応したポート数を確認してください)

.....

## パワーコンディショナと ZERO 本体を接続する RS-485 通信ケーブルを準備してください。 Web アプリケーション用 PC など Ъ パワーコンディショナ 、ワーコンディショナ ワーコンディショナ 0 Solar Link ZERO & Laplace-System PWO 0 3G MOBILE 0 ※パワーコンディショナ側に シグナルグランドがない場合 hmm SGは接続しません。 RX1TX1 RX2TX2 00000 0 0 <u>555555 111 111 55555</u> RS-485 通信ケーブル RS-485+ 'SG ・ご用意いただくもの・ □ RS-485 通信ケーブル パワーコンディショナやリモート I/O 等からの RS-485 通信を行うためのケーブルです。 推奨通信ケーブル:シールド付きツイストペアケーブル KPEV ケーブル相当品 6 mm 以下 ※必ず配線工事前にパワーコンディショナが2線式か4線式かの確認を行ってください。 . 3 mm以下 □ 圧着端子 4mm以上 RS-485 通信ケーブルを ZERO 本体へ接続する際に使用します。 φ3.2 推奨接続端子:(株) ニチフ端子工業製 TMEV 1.25-3 相当品 ·事前にご確認いただくこと …… □パワーコンディショナ等との接続順、通信方式を確認してください。 下記に該当する場合は ZERO 本体の DIP スイッチの設定変更が必要です(P.9参照)。 ・4 線式のパワーコンディショナを接続する場合 ・複数の計測機器を RS-485 信号線で接続する場合で、 ZERO 本体を終端ではない位置に接続する場合

パワーコンディショナとの接続が RS-485 の場合

# 3 設置場所の確認

設置いただく前に以下の内容をご確認ください。

- □ 作業が安全に行える場所。
- □ 手が届く場所。 (施工中に ZERO本体にマウスや Windows PC を接続し、時刻設定や計測確認を行う必要があります。)
- □ AC100Vの商用電源が確保でき、ZERO本体と電源コンセントが専用 AC アダプタで接続可能な場所。 (専用 AC アダプタのケーブル長:約 120cm)
- □ パワーコンディショナやリモート I/O 等から RS-485 通信ケーブルが十分に届く場所。 (RS-485 接続の場合)
- □ ZERO 本体を入れる収納箱がある場合は、収納箱を設置できる広さが十分にある場所。

□【SUI タイプで 3G 通信機能を使用する場合】NTT docomo の 3G 回線が安定して届く場所。 (下記を参照し、設置前に電波強度を確認してください)

※以下の場所は避けてください。

- ●湿気やホコリが多い場所
- ●最高気温が 40℃を超える場所
- ●直射日光の当たる場所
- ●熱の発生する場所 (ストーブ・ヒーターなど) の近く

※屋外に設置する場合は、十分な防水対策がされた収納箱に収めて設置してください。

計測端末の LED による電波強度確認【SUI タイプで 3G 通信機能を使用する場合】

設置予定の場所に電波が安定して届いている事を確認します。 (本機での 3G 通信には NTT docomo FOMA 通信サービスを利用します)。

計測端末の 3G MOBILE LED が点灯しない場所での通信は行えません。 また、3G MOBILE LED の点灯時に、ST1 LED(赤)が点滅した場合は電波強度が弱い事を示します。

● LED の状態と内容

注意

•

•

•

| 状態                | ネットワーク接続中 |    | ネットワーク通信  | 不可   |
|-------------------|-----------|----|-----------|------|
| 電波の状態             | 強 ←───→ 弱 |    | 電波圈内      | 電波圈外 |
| 3G MOBILE LED(黄緑) | 点灯        |    | 三滅        | 消灯   |
| ST1 LED (赤)       | 消灯        | 点滅 | 意識 または 消灯 | 消灯   |

#### ●確認の手順

- ① 計測端末に 3G 通信用アンテナを取り付けます。
- ② DC 電源ケーブルのプラグを計測端末に挿して電源を供給します。

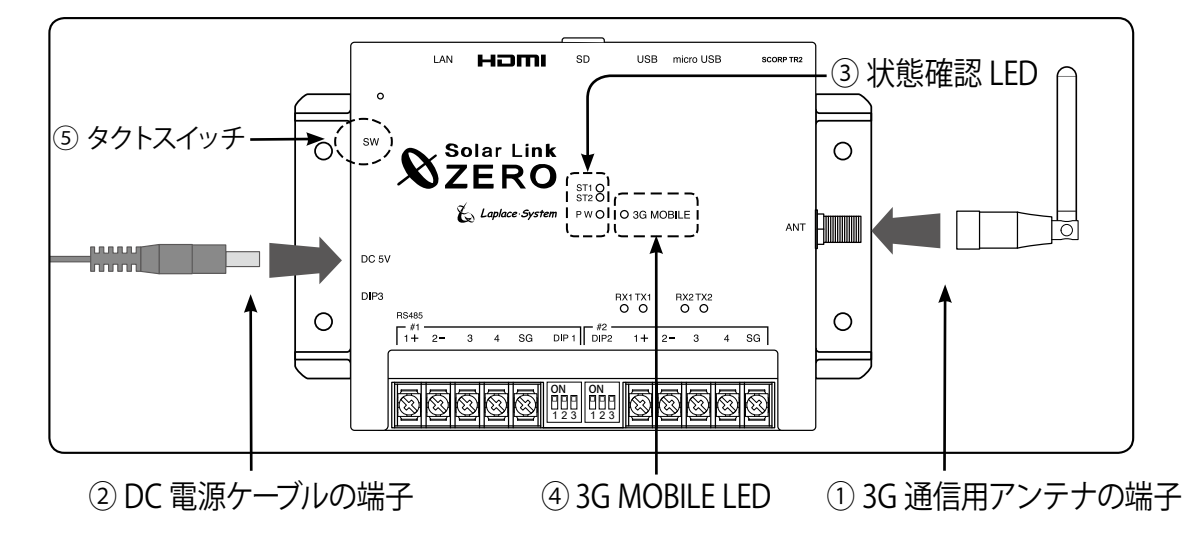

- ③ 計測端末が正常に起動するまでしばらくお待ちください。(状態確認 LED の確認) 電源を入れた後 ST1 LED (赤) が長く点灯した後、消灯か点滅に変われば起動しています。
- ④「3G MOBILE LED(黄緑)」の点灯と「ST1 LED(赤)」の消灯を確認します。
   LED 表示が上記の組み合わせでない場合は、ボックスやアンテナの位置を変えてください。
- ⑤ 確認が完了したら、P.12を参照し、計測端末を正しい手順で停止し電源を切ります。

| <ul> <li>《確認》</li> <li>□ 3G MOBILE LED (黄緑<br/>※電波強度が弱い場合や何<br/>※アンテナが正しく接続され</li> </ul>                                                                                                    | が「点灯」。<br>かの理由でネットワークに接続できない場合、3G MOBILE LED が点滅します。<br>ていない場合や電波が届いていない場所では、3G MOBILE LED は消灯します。                                                                                                    |   |
|----------------------------------------------------------------------------------------------------|----------------------------------------------------------------------------------------------------|---|
| <ul> <li>□ ST1 LED (赤) が「消か<br/>※アンテナの位置を変えて、<br/>※電波強度が弱い場合には</li> </ul>                                                                                                    | 「」。<br>滅から消灯に変わる所を探します。<br>T1 LED が点滅します (起動や終了時を除く)。                                                                                                    |   |
|                                                                                                    |                                                                                                    |   |
|                                                                                                    |                                                                                                    |   |
|                                                                                                    |                                                                                                    | : |
| ● ZERO 本体に表示用ディ                                                                                                    | 、プレイを接続している場合は、タクトスイッチを 2 回押して                                                                                                    | • |
| ● ZERO 本体に表示用ディ<br>表示される「通信状況モ                                                                                                    | 、プレイを接続している場合は、タクトスイッチを 2 回押して<br>ニター画面」で電波強度を確認することができます。                                                                                                    |   |
| <ul> <li>ZERO 本体に表示用ディー<br/>表示される「通信状況モ<br/>3G回線</li> <li>認証</li> </ul>                                                                                                    | 、プレイを接続している場合は、タクトスイッチを2回押して<br>ニター画面」で電波強度を確認することができます。<br>abcdef@lapsys.xx.yy 援統 3g@lapsys.xx.yy                                                                                                    |   |
| <ul> <li>ZERO本体に表示用ディー表示される「通信状況モ<br/>3G回線</li> <li>認証明<br/>電波線<br/>面近1時</li> </ul>                                                                                                    | スプレイを接続している場合は、タクトスイッチを2回押して<br>ニター画面」で電波強度を確認することができます。<br><u>abcdef@lapsys.xx.yy</u><br><u>-71 dBm</u><br>最大 -63 dBm 平均 -66.26 dBm 最小 -71 dBm                                                                                                    |   |
| <ul> <li>ZERO 本体に表示用ディー<br/>表示される「通信状況モ<br/>3G回線</li> <li>認知<br/>電波線<br/>面近1時</li> </ul>                                                                                                    | スプレイを接続している場合は、タクトスイッチを2回押して<br>ニター画面」で電波強度を確認することができます。<br>abcdef@lapsys.x.yy<br>予約<br>-71 dBm<br>長大<br>-63 dBm<br>平均<br>-66.26 dBm<br>最小<br>-71 dBm<br>正<br>正<br>正<br>正<br>正<br>正<br>正<br>正<br>二<br>二<br>二<br>二<br>二<br>二<br>二<br>二<br>二<br>二<br>二<br>二<br>二                                                                                                    |   |
| <ul> <li>ZERO本体に表示用ディー表示される「通信状況モ<br/>るのでのです。</li> <li>3C回線</li> <li>第2回線</li> <li>第2回線&lt;</li></ul>                                                                         | スプレイを接続している場合は、タクトスイッチを2回押して<br>ニター画面」で電波強度を確認することができます。<br><u>abcdef@lapsys.xx.yy</u><br><u>imagestate</u><br><u>-71 dBm</u><br><u>abcdef@lapsys.xx.yy</u><br><u>imagestate</u><br><u>-71 dBm</u><br><u>imagestate</u><br><u>imagestate</u><br><u>im</u> |   |
| <ul> <li>ZERO 本体に表示用ディー表示される「通信状況モ<br/>3G回線</li> <li>3G回線</li> <li>2000</li> <li>2000<td>スプレイを接続している場合は、タクトスイッチを2回押して         ター画面」で電波強度を確認することができます。</td><td></td></li></ul> | スプレイを接続している場合は、タクトスイッチを2回押して         ター画面」で電波強度を確認することができます。                                                                                                    |   |

# 4 ZERO 本体の取付

ZERO 本体を取り付けます。配線用のスペースを必ず確保してください。

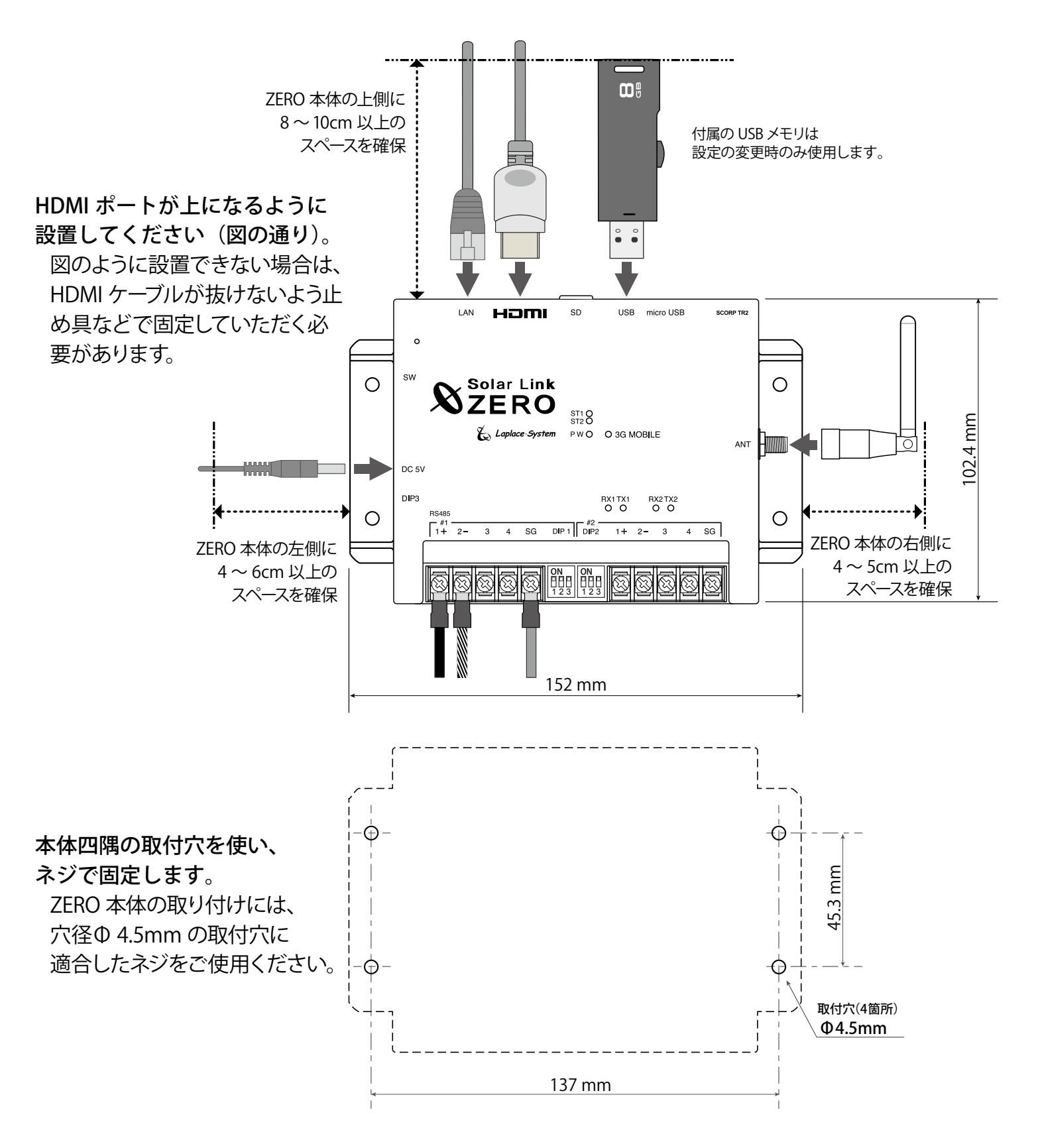

# 5 信号線の接続と設定(対象:RS-485 通信)

パワーコンディショナ等との接続が RS-485 信号線の場合、確認が必要です。Ethernet (LAN ケーブル) のみで接続されている場合は確認不要です。「5.2 信号線の接続 (P.10)」へお進みください。

### 5.1 DIP スイッチの設定確認

パワーコンディショナ等との接続が RS-485 の場合、通信仕様に合わせて ZERO 本体の DIP スイッチを 設定する必要があります。(出荷時設定済:別紙「出荷時設定表」をご確認ください)

#### ● パワーコンディショナの RS-485 仕様の確認(2線式と4線式)

RS-485 通信仕様には2線式と4線式があります。それぞれの伝送方式に応じて DIP1, 2, 3 を設定します。 →「DIP スイッチの設定 (P.24)」参照

### ● RS-485 線の接続確認(終端抵抗)

ZERO 本体の標準の出荷時設定では、ポート1、ポート2ともに終端抵抗は ON です。 下図のように、通常は ZERO 本体が RS-485 接続の終端となる接続をお勧めします。

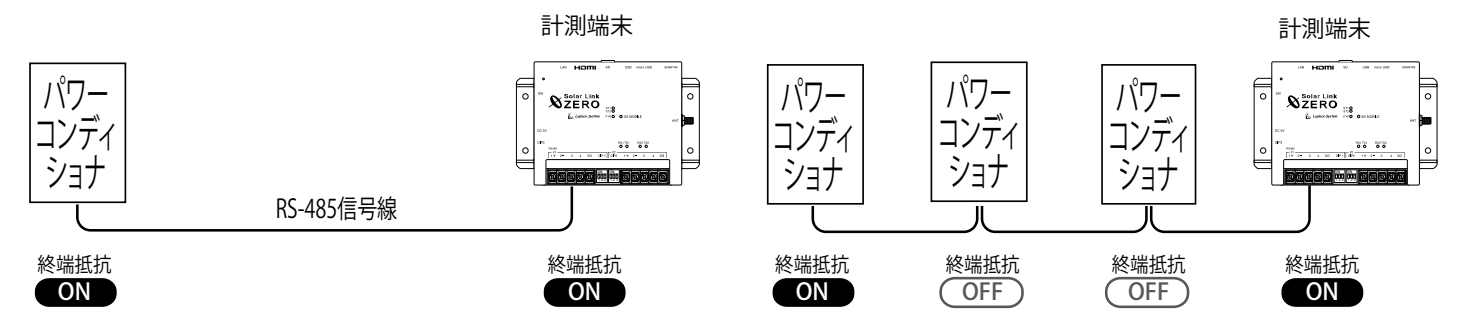

LED 盤の接続や、パワーコンディショナの配置などの理由により、ZERO 本体が RS-485 信号線の終端とならない場合には、終端抵抗を OFF にする必要があります。

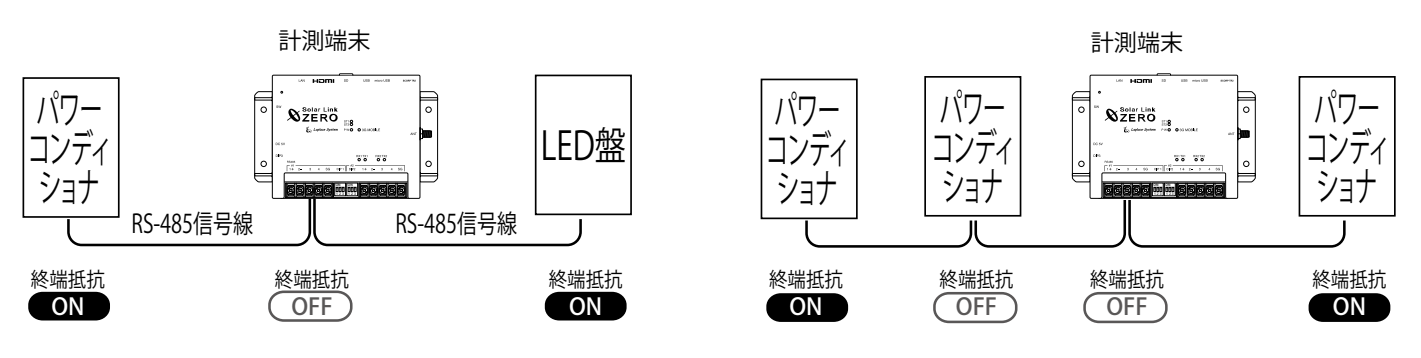

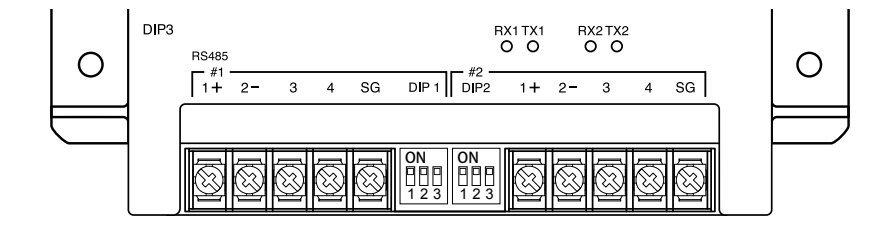

| 終端抵抗              | ON                | OFF                |                                                                       |
|-------------------|-------------------|--------------------|-----------------------------------------------------------------------|
| DIP1・DIP2<br>スイッチ | ON<br>123<br>ON 側 | ON<br>123<br>OFF 側 | ポート1は DIP1、ポート2は DIP2 のそれぞれ3番を変更します。<br>1番と2番は、通信仕様の設定用です (P.24 を参照)。 |

## 5.2 信号線の接続

パワーコンディショナやリモート I/O 等からの RS-485 信号線を ZERO 本体に接続します ※ Ethernet 接続のパワーコンディショナのみの構成では何も接続しない場合があります。

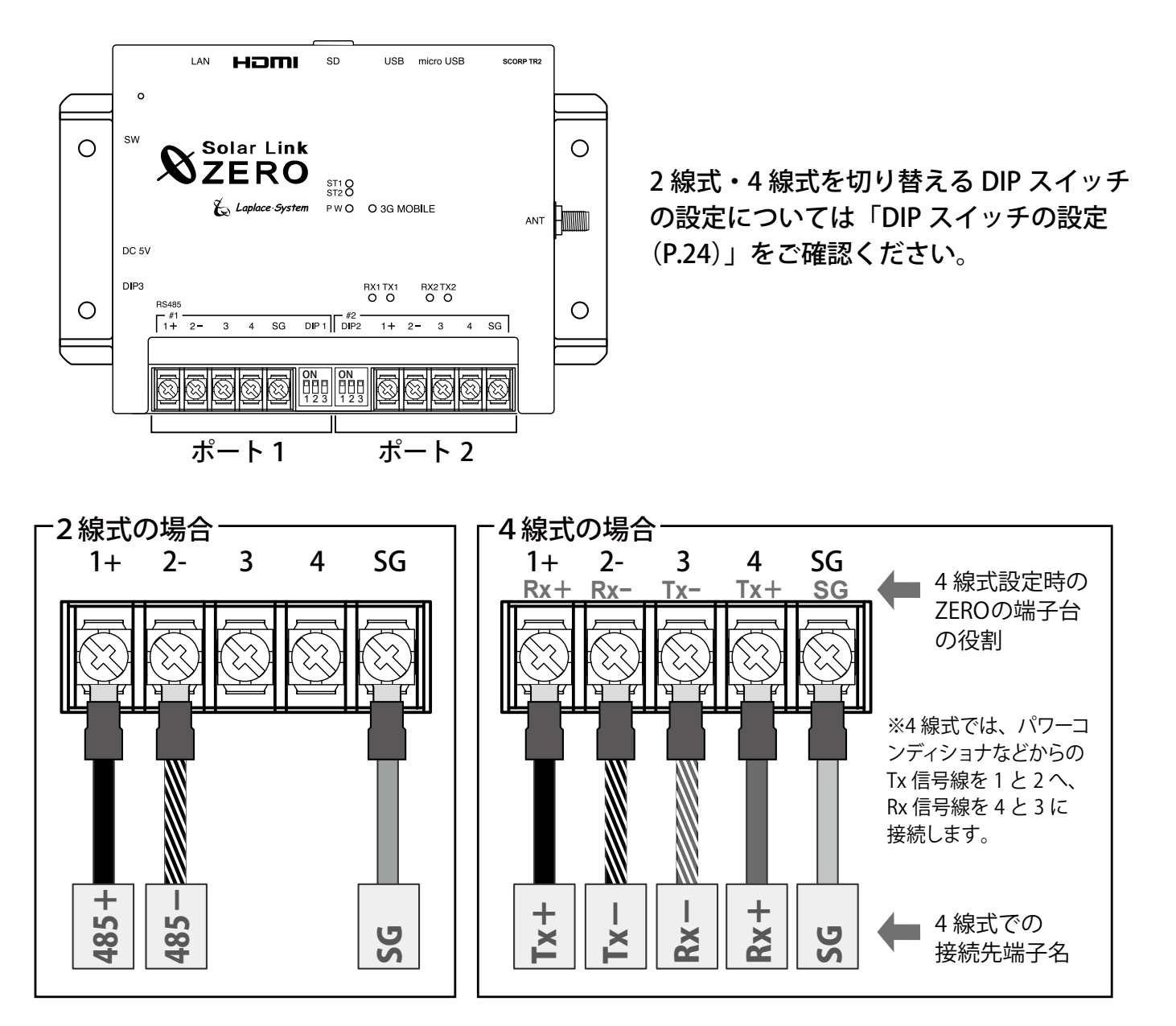

ポート1・ポート2共通

| 端子名 | RS-485 | 2線式の場合                          | RS-485 | 4線式の場合                                              |
|-----|--------|---------------------------------|--------|-----------------------------------------------------|
| 1+  | 485+   | 接続する機器側の <b>RS-485 +</b> 端子を接続。 | Rx+    | RS-485 受信データ入力端子を接続。<br>(接続する機器側の <b>Tx+</b> と接続)   |
| 2 – | 485-   | 接続する機器側の <b>RS-485 -</b> 端子を接続。 | Rx–    | RS-485 反転受信データ入力端子を接続。<br>(接続する機器側の <b>Tx</b> −と接続) |
| 3   |        | 2線式の場合は接続しません。                  | Tx-    | RS-485 反転送信データ出力端子を接続。<br>(接続する機器側の <b>Rx</b> -と接続) |
| 4   |        | 2線式の場合は接続しません。                  | Tx+    | RS-485 送信データ出力端子を接続。<br>(接続する機器側の <b>Rx+</b> と接続)   |
| SG  | SG     | 接続する機器側にシグナルグランド(SG)端子がある場合に接続。 |        |                                                     |

# 6 配線と ZERO 本体の起動

# 6.1 ケーブル類の接続

パワーコンディショナとの通信が Ethernet 通信の場合や、有線 LAN 経由でネットワークに接続する 場合は、ネットワークハブ等からの LAN ケーブルを ZERO 本体に接続します。 ディスプレイは HDMI ケーブルで ZERO 本体と接続します。HDMI エクステンダーを使用する場合は P.25、P.26 の接続例を参照してください。

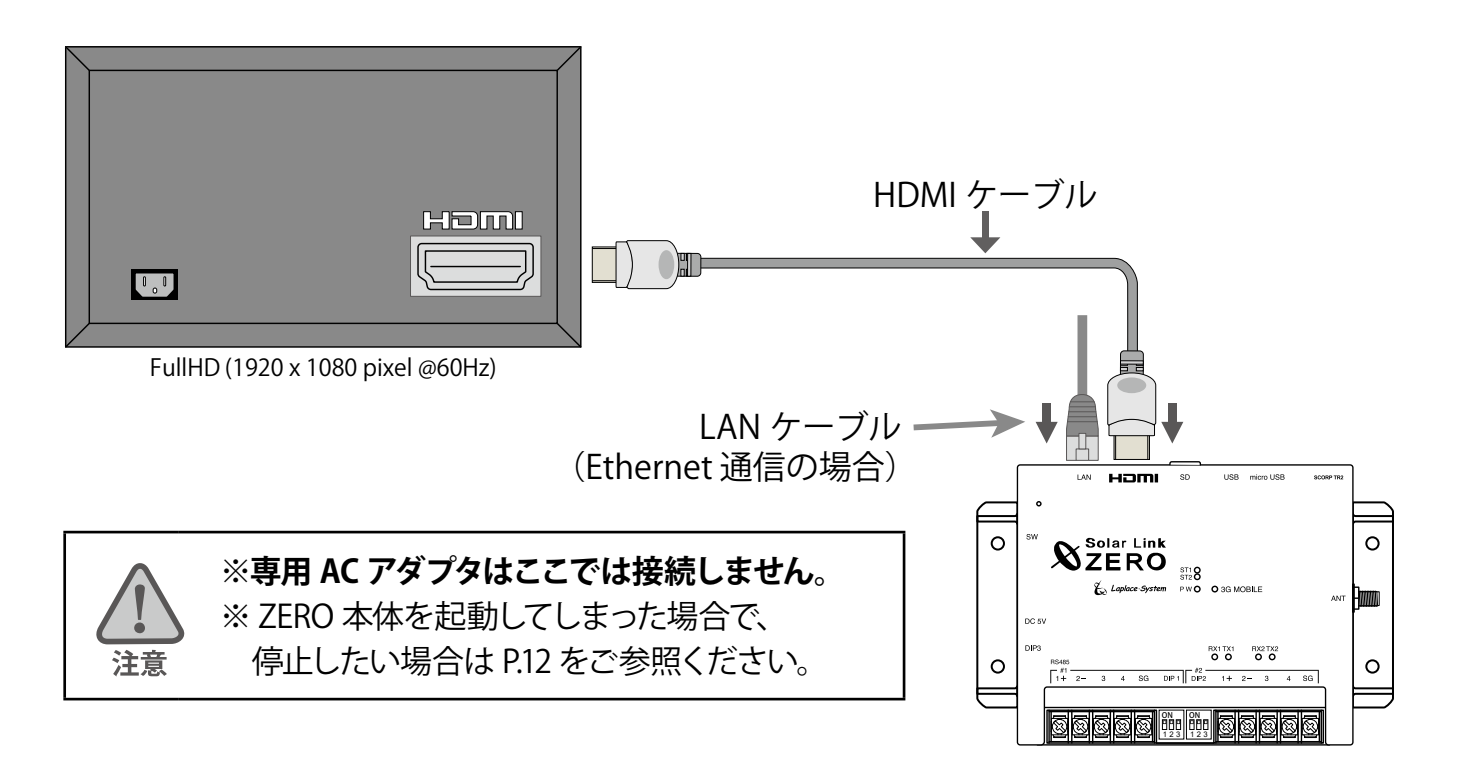

## 6.2 ZERO 本体の起動

ZERO 本体に専用 AC アダプタを接続して起動します。 起動後ディスプレイに起動画面が表示されます。

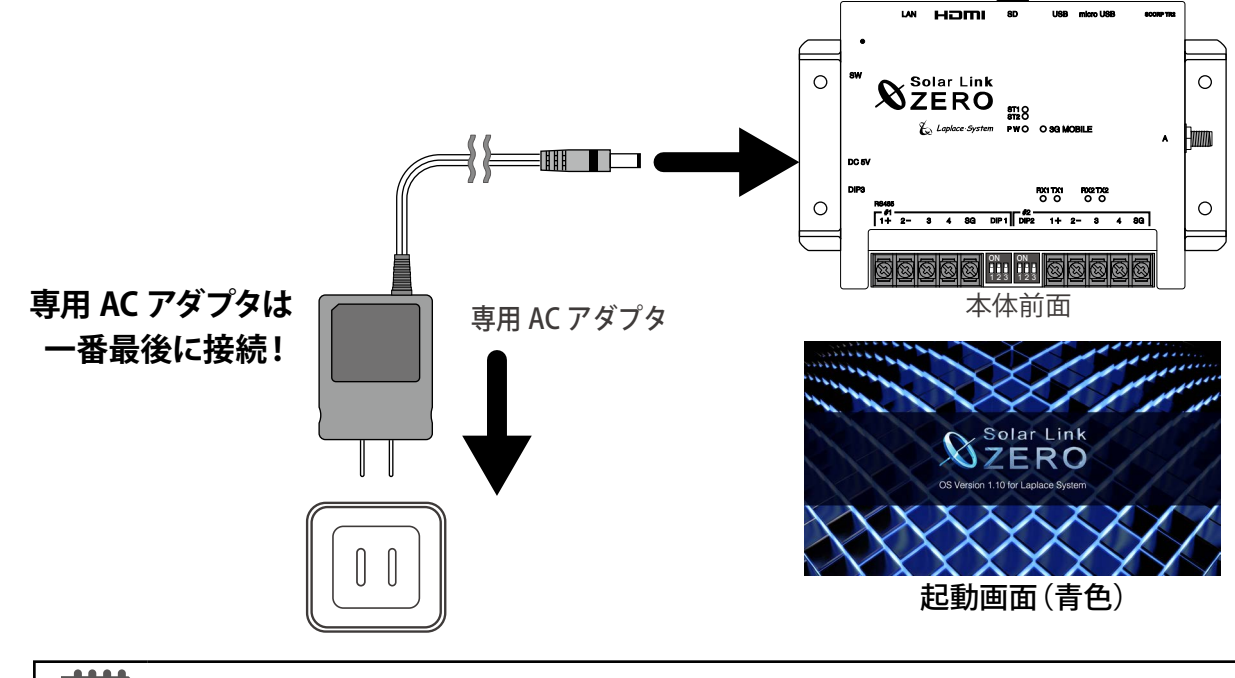

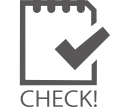

※専用 AC アダプタ接続すると ZERO 本体が起動します。 ※専用 AC アダプタを抜く場合は、停止の操作を正しく行ってから実施します (P.12 参照)。

# 7 基本操作と動作の確認

計測端末の起動・終了(停止と電源断)、再起動の手順です。

#### 7.1 起動

#### 電源が供給されると同時に起動を開始します。

※ 電源スイッチはありません。

※「停止」操作で停止させた後に起動する場合は、DC 電源プラグを抜き差ししてください。

### 7.2 終了(停止と電源断)

#### 計測端末のタクトスイッチを6秒以上長押しした後、離します。

#### ①タクトスイッチ6秒以上押す (2)LED 確認 または ディスプレイ画面の確認 ■左側面 ■正面 画面 a 080-1234-xxxx , Solar Link 終了処理中(赤い画面) ZERO ANT DIP3 画面 b RX1TX1 RX2TX2 #1 #2 3 4 SG DIP 1 #2 1+ 2 3 4 SG ③DC 電源 プラグ を抜く 8888 停止処理完了(青い画面) ※画面 b(青い画面)が表示されるまで、DC 電源プラグは抜かないでください。

【停止状態の確認】

タクトスイッチを離すと ST1 LED(赤)が点滅します(ディスプレイには画面 a が表示されます)。 その後の PW LED(緑)のみ点灯している状態が 15 秒以上続いたことを確認するか、 ディスプレイに画面 b が表示されたら、DC 電源プラグを抜きます。

### 7.3 再起動 一 通常は行いません

### 計測端末のタクトスイッチを3秒程度長押しした後、離します。

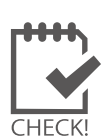

※ タクトスイッチを押す時間で再起動となるか停止となるかが変わります(上記参照)。

- ※ 計測端末の再起動中や停止している間は計測されません。
- ※ 停止状態から再起動を行う場合は、DC 電源プラグの抜き差しを行ってください。
- ※ 急な電源の切り入りは故障の原因となりますので、電源断後は 10 秒程度の間隔を空けてか ら電源を供給してください。
  - ※ 本体の再起動にはしばらく時間がかかります(約2分)。

# ■状態を示す LED[ST1・ST2・PW・3G MOBILE]

7.4 LED 表示

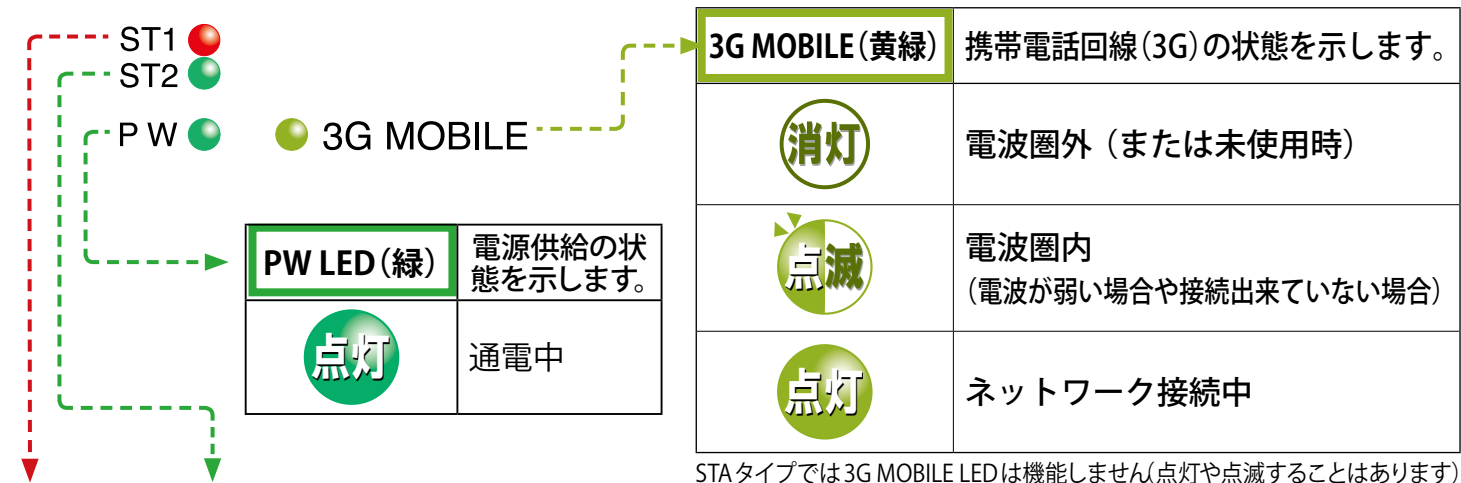

STAタイプでは3G MOBILE LEDは機能しません(点灯や点滅することはあります)

| ST1 (赤)        | ST2 (緑) | ST1、ST2 LED の組み合わせで本体の状態を確認できます。                                                                                                    |
|----------------|---------|----------------------------------------------------------------------------------------------------|
| 消灯 ※           |         | 正常に動作している状態です。<br>計測を行う際や内部処理時に、ST2 LED(緑)が点滅します(60秒間に1回以上、<br>標準間隔:6秒に1回点滅)。                                                                 |
| 消灯             | 消灯      | 【電源ONの時:PW LED(緑)が点灯している時】<br>60秒以上待ってもST2 LED(緑)が点滅しない場合は、本体が停止状態です。<br>【電源OFFの時:PW LED(緑)が消灯している時】<br>電源が入っていない状態です。                        |
| <b>消灯</b> ※    | 点灯      | 【起動直後の場合】<br>起動中です。専用ACアダプタの抜き差しを行わないでください。<br>起動処理が終了してST2 LED (緑)が消灯するまで、しばらくお待ちください。<br>【起動からしばらく時間がたっている場合】<br>パワーコンディショナとの通信を行っていない状態です。 |
| 点灯<br>or<br>点滅 | 消灯      | 起動中か終了中です。専用ACアダプタの抜き差しを行わないでください。<br>処理が終了してST1 LED(赤)が消灯するまで、しばらくお待ちください。                                                                   |
| 点灯             | 点灯      | 起動中です。専用ACアダプタの抜き差しを行わないでください。<br>起動処理が終了してST1 LED(赤)が消灯するまで、しばらくお待ちください。                                                                     |

※ 3G電波強度に応じて、ST1(赤)が1回または2回の点滅を繰り返す場合があります(STAタイプでは点滅しません)。

#### ▶ RS-485 通信の状態を示す LED[RX1・TX1 RX2・TX2]

| RX1•RX2(橙) | 各 RS-485 ポートのデータ <b>受信時に点滅</b> します。<br>接続されている機器からデータが受け取れない場合は、完全に消灯します。                   |
|------------|---------------------------------------------------------------------------------------------|
| TX1•TX2(黄) | 各 RS-485 ポートのデータ <b>送信時に点滅</b> します。<br>接続されている機器にデータを送らない場合や、データを送る通信方式でない場合は、<br>完全に消灯します。 |

※ RS-485 ポートに接続していない場合は、両 LED とも消灯したままです。

# 8 Web ブラウザでの計測状況の確認

ZERO 本体に接続された全ての計測機器(パワーコンディショナやリモート I/O など)の計測が、 正常に行われているか確認します。確認のために Windows PC の Web ブラウザ(以下、ブラウザ) を使用した WEB アプリケーション機能を使用します。

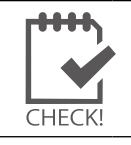

※表示用ディスプレイがある場合は Windows PC を使用せずに、ディスプレイ画面上で計測状況の 確認を行うことが可能です (P.17 参照)。いずれかの方法で計測状況の確認を行ってください。

## 8.1 Web アプリケーションの閲覧準備

#### 1. Windows PC をネットワークに参加させる

●有線 LAN 接続の場合

ZERO 本体と WindowsPC を1対1、またはネットワークハブやルータを経由して LAN ケーブルで接続します。

●無線 LAN 接続の場合(無線 LAN への接続は現地のネットワーク管理者の方の許可を得た上で行ってください) ZERO が接続された構内ネットワーク等に、Windows PC を無線 LAN 接続で参加させます。 ※ ZERO 本体と Windows PC を1対1で無線接続することはできません。

#### 2. Web アプリケーションの画面を開く

(取扱説明書参照)

- 1. Web アプリケーションに対応したブラウザ (P.3 参照) を起動します。
- 2. ブラウザのアドレスバーに「http:// (ZERO 本体の IP アドレス)/」と 入力し、Enter キーを押します。

※ ZERO 本体の IP アドレスは別紙:「出荷時設定表」でご確認ください。 ※ 表示用ディスプレイがある場合は、タクトスイッチを2回押して表示される 通信状況モニターで ZERO 本体の IP アドレスを確認することができます。

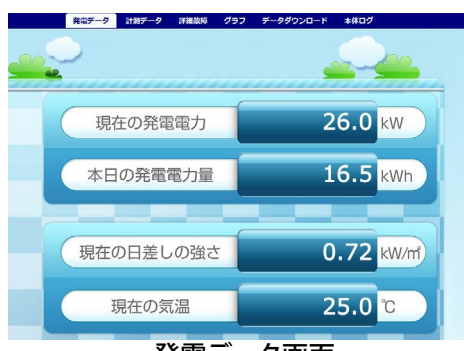

発電データ画面

② ZERO 本体と Windows PC を1対1で接続する場合

◆ネットワークへの接続が上手くいかない場合は WindowsPC のネットワーク設定をご確認ください (※下記の設定はルータの DHCP 設定が ON であることが前提です。)

### ●有線 LAN 接続の場合 (無線 LAN 接続は次ページ参照)

- 1. 「設定」→「ネットワークとインターネット」→「ネットワークと共有センター」から「接続:ローカルエリ ア接続(またはイーサネット)」をクリックします。
- 2. 「ローカル エリア接続 (またはイーサネット)の状態」画面で「プロパティ」をクリックし、開いた画面で 「インターネットプロトコルバージョン4 (TCP/IP)」を選択して、「プロパティ」をクリックします。
- 3. IP アドレスを下記の通りに設定し、「OK」で設定画面を順次閉じます。

#### ① 構内 LAN やネットワークを利用する場合

| インターネットプロトコルパージョン4 (TCP/IPv4)のプロパティ         ②           全校<br>(代語の構成)<br>オットワーンでこの保護がサポートやれていな場合は、P 設定を自動ない、取得することができます。サポートをれていない場合は、ネットワーン管理者に急切な P 設定を信約・合わせていなど、<br>・ P アドレスを自動的に取得する(O)<br>・ 次の D アドレスを自動的に取得する(O)<br>・ プロット・クロットレスを自動的に取得する(B)<br>・ 次の DNS サーバーのアドレスを自動的に取得する(B)<br>・ 次の DNS サーバー(P)<br>ドを DNS サーバー(P)<br>ドを DNS サーバー(P)<br>・ ・ ・ ・ ・ ・ ・ ・ ・ ・ ・ ・ ・ ・ ・ ・ ・ ・ ・ | IP アドレス、DNS サーバー<br>とも「自動的に取得する」<br>にチェック。 | インターネット プロトコル パージョン 4 (TCP/IPV4)のプロパティ         全           全校            ネットワークでこの報告がサポートされている場合は、P 設定を自動的で即得することができまってポートされている場合は、本シドワーク管理者に進切な P 設定を自動に合わせてひださい。            ・ ア アドレスを自動的で取得する(o)         ・ 次の IP アドレスを自動的で取得する(o)           ・ 次の IP アドレスを自動的で取得する(o)         ・ 241           サブネット マナレン(D):         255 - 255 - 0           デフォルト ゲートウェイ(D):            ・ DINS サーバーのアドレスを自動的で取得する(c)         ・ -           ・ 次の DNS サーバー(A):            ・ 次の DNS サーバー(A):            ・ 株 7時に設定を検証する(L)             ● K 7時に設定を検証する(L) | ZEROのIPアドレスに合わせ、<br>「IP アドレス」<br>「サブネットマスク」を入力。<br>※デフォルトゲートウェイ<br>と DNS サーバーの設定<br>は任意です。 |
|----------------------------------------------------------------------------------------------------|--------------------------------------------|----------------------------------------------------------------------------------------------------|--------------------------------------------------------------------------------------------|
|----------------------------------------------------------------------------------------------------|--------------------------------------------|----------------------------------------------------------------------------------------------------|--------------------------------------------------------------------------------------------|

●無線 LAN 接続の場合 (無線 LAN への接続は現地のネットワーク管理者の方の許可を得た上で行ってください。)
※無線 LAN 接続およびその接続方法に関しては、ネットワーク管理者の方の確認が必要です。

- 1. 「設定」→「ネットワークとインターネット」→「ネットワークと共有センター」から 「接続:Wi-Fi」をクリックします。
- 2. 「ワイヤレスネットワーク接続の状態」画面から、有線 LAN 接続の場合と同様に設定画面に進みます。
- 3. 「IP アドレスを自動的に取得する」「DNS サーバーのアドレスを自動的に取得する」を選択します。

## 8.2 日時確認と時計合わせ

計測データは内部時計の日時で記録されますので、必ず現在の日付・時刻となっていることを確認してください。

### 1. ZERO 本体に設定されている日時の確認

Web アプリケーション画面の「計測データ」タブを選択し、上部に表示された「更新日時」を確認します。

《確認》

□「更新日時」が現在の日時と概ね一致しているか。

系統:LAN 更新日時: 2016/04/14 13:12

→現在の日時と異なる場合は、下記の手順で正しい現在の日時を設定します。

### 2.時計合わせ(日時を修正する場合)

- ① アドレスバーに「http:// (ZERO 本体の IP アドレス) /system」と入力し、Enter キーを押します。
- ② ユーザ名とパスワードの入力が求められるので、下記のように入力します。

ユーザー名:user-admin パスワード:drY4gfxF

※左記のパスワードは 2017 年 7 月時点の内容で、予告なく変 更される場合があります。左記の入力でログインできない 場合は、裏表紙のお問い合わせ先までお問合せください。

- ③ 設定する日時を入力し [設定] をクリックします。
- ④「時計合わせが正常に完了しました」と表示されれば、時計合わせは完了です。
- ⑤「計測画面」をクリックすると、元の画面に戻ります。

④設定完了後に表示

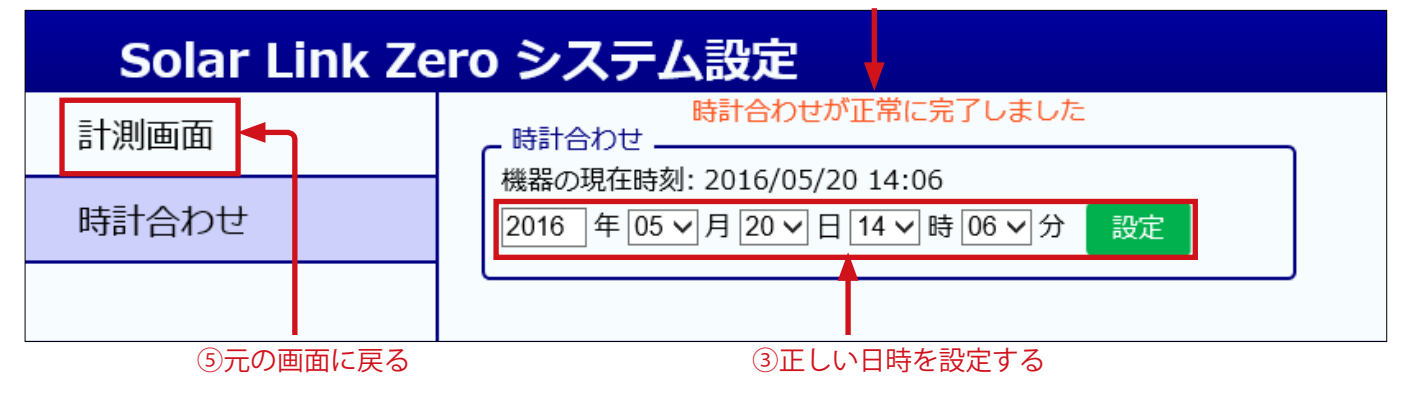

| 8.3  | 計測状況の確     | 認         |         |       |           |      |  |
|------|------------|-----------|---------|-------|-----------|------|--|
| 計測   | データ画面で ZEF | RO 本体が正しく | く計測できて  | いるか確認 | します。      |      |  |
| 1. 「 | 計測データ」タブ   | をクリックして「  | 計測データ」画 | 画を表示し | ます。       |      |  |
|      | 整雷データ      | 計測データ     | 洋細丸暗    | ガニコ   | データダウンロード | ★体ログ |  |

 各系統には接続された機器の種類が表示され、その状態が[正常・異常・無通信]のアイコンで 表示されます。状態アイコン、および機器名をクリックして表示される詳細データを参照し、正しく 計測が行われていることを確認します。

※詳細データは計測機器の種類により、系統単位または計測機器単位で表示されます。

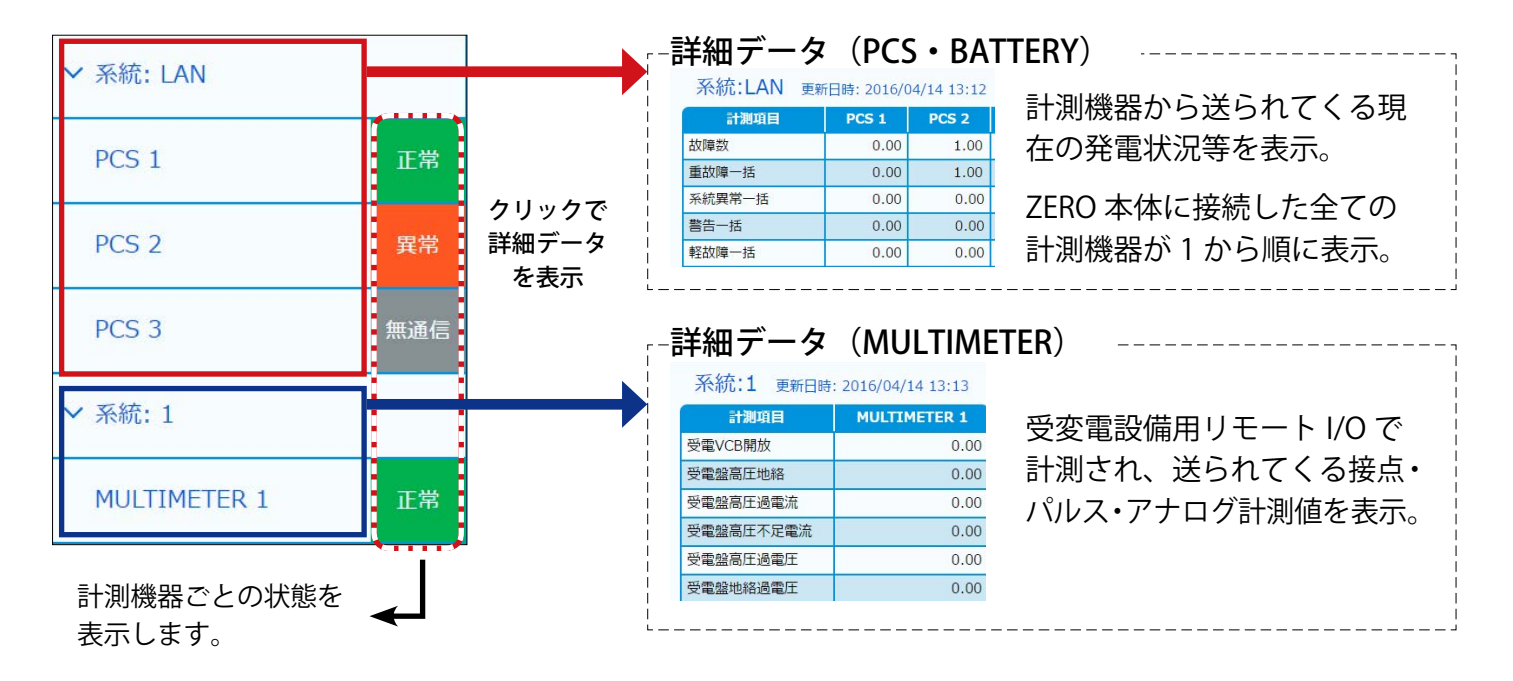

- ※接続機器名称はパワーコンディショナでは PCS、蓄電池では BATTERY、リモート I/O 等では、 MULTIMETER と表示されます。
- ※表示値は6秒ごとの画面更新時か、画面再読み込み時に更新されます。PCS との通信が、6~60秒 ごと(機種や台数による)ため、最新情報の反映に最大60数秒かかる場合があります。

#### 《確認》

□ 状態リストの表示アイコンが全て " 正常 "と表示されているか。
 □ データの詳細 (PCS・BATTERY) に表示された計測値が、 PCS と一致しているか。
 □ データの詳細 (MULTIMETER) に正しく計測値等が表示されているか。

# 9 表示用ディスプレイでの計測状況の確認(表示用ディスプレイがある場合)

ZERO に表示用ディスプレイが接続されている場合は、「計測状況モニター」画面を操作することで、 ディスプレイ画面上で計測状況の確認を行うことができます。

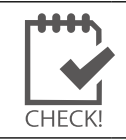

※受変電設備からのアナログ信号を受信するリモート I/O(接点入力、積算パルス入力、ア ナログ入力など)がある場合は、Webアプリケーションでの計測確認が必要です。

### 9.1 計測状況モニターの操作

計測画面で ZERO 本体側面のタクトスイッチ(白いボタン)を1回押すと計測状況モニター画面が表示され ます。計測状況モニター画面では以下の情報が表示されます。 また、マウスを接続することで時計合わせ、画面切替の操作が可能です(P.18~P.19)

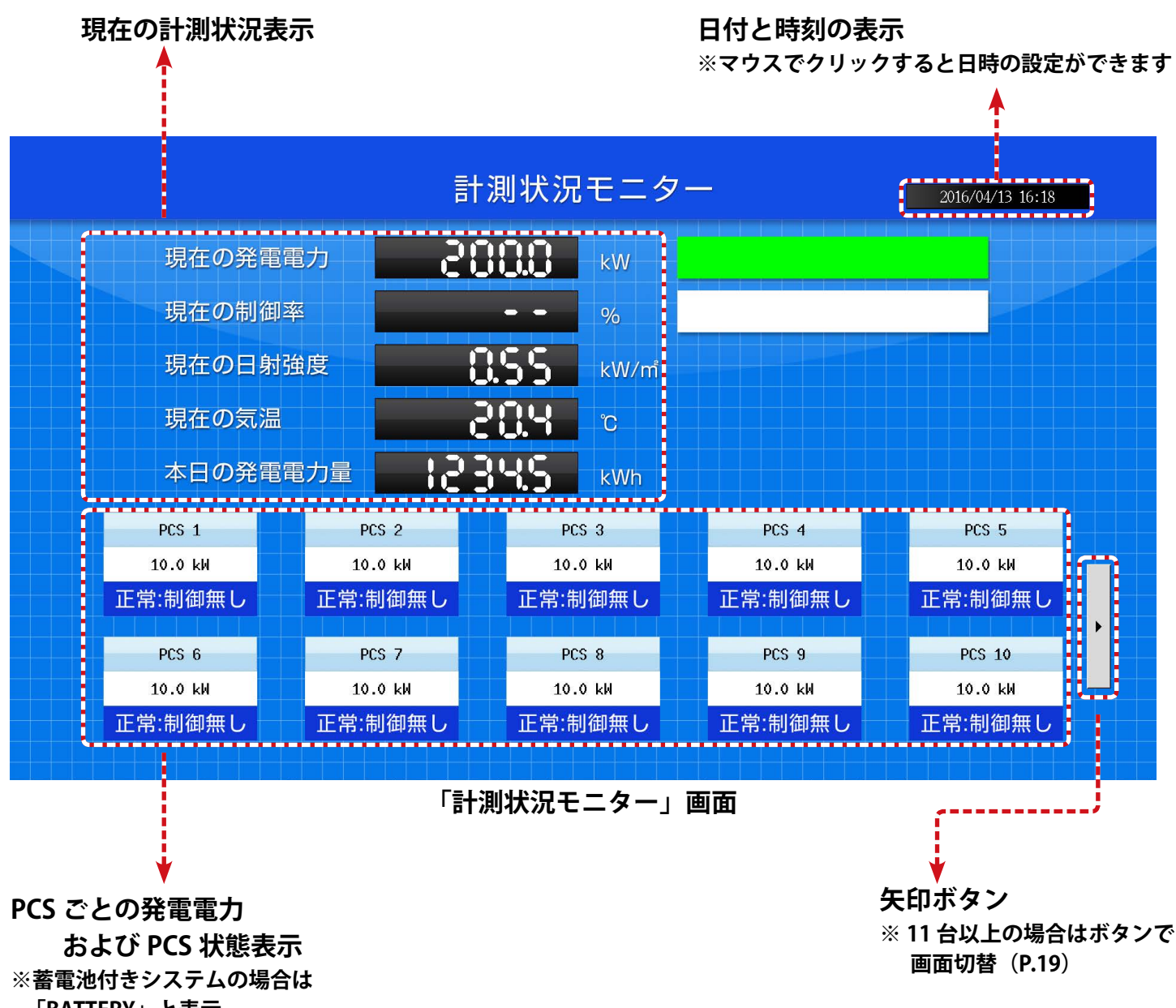

「BATTERY」と表示

### 9.2 日時確認と時計合わせ

画面右上に ZERO 本体内部に設定されている日時が表示されます。計測データは内部時計の日時で記録 されますので、必ず現在の日付・時刻となっていることを確認してください。

#### 《確認》

□表示されている現在の日付・時刻が正しい時刻となっているか。

#### ●表示されている日時が正しくない場合、下記の手順で正しい日時を設定します。

① ZERO 本体の USB ポートにマウスを接続すると、数秒後にマウスカーソルが画面上に表示されます。

- ② マウスを操作し、モニター画面右上に表示されている時刻表示部分をクリックします。
- ③ 表示された TIME SETTING 画面には現在 ZERO 本体に設定されている日時が表示されるので、 変更部分をマウスで選択(赤枠で囲まれる)し、数値を入力します。

④ 入力後「Set」をクリックします。

⑤約10秒間の設定処理の後、画面が再度読み込まれますので、日時が変更されているか確認します。

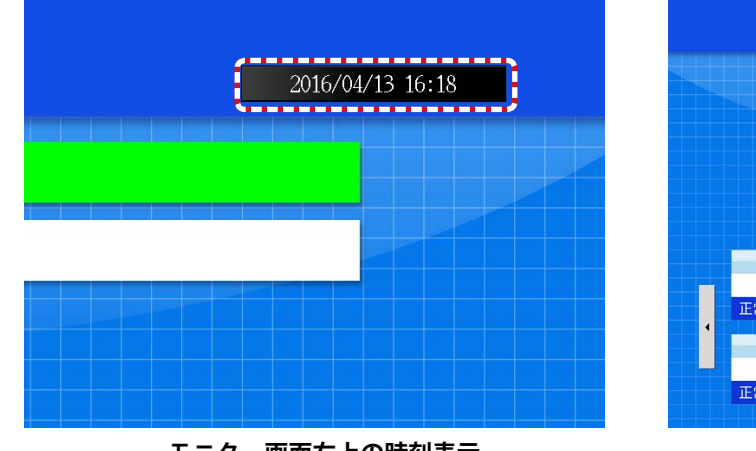

モニター画面右上の時刻表示

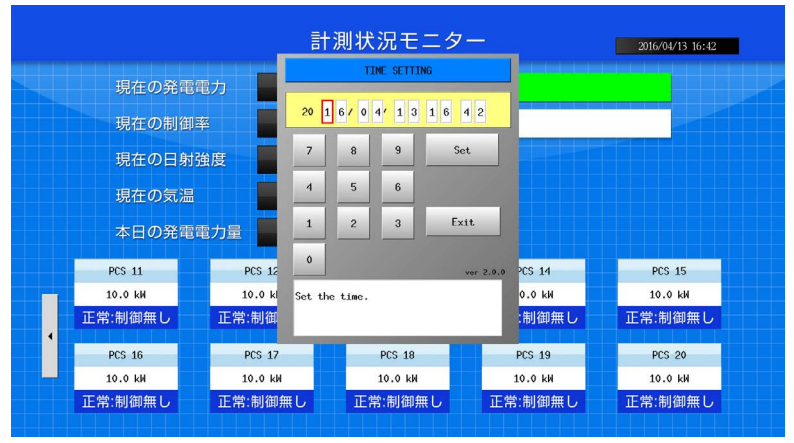

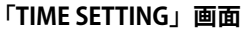

## 9.3 計測状況の確認

#### 1.現在の計測状況表示

現在の各種計測状況が表示されます。計測機器が複数台接続されている場合は合算値が表示されます。

|          | 司测水加  |        |
|----------|-------|--------|
| 現在の発電電力  | 0.005 | kw (   |
| 現在の制御率   |       | %      |
| 現在の日射強度  | 0.55  | kW/m   |
| 現在の気温    | 20.4  | ۲<br>۲ |
| 本日の発電電力量 | 12345 | kWh    |

■ ※現在の発電電力割合ゲージ 設定されている設備容量を100%とした場合の 現在の発電電力の割合が緑色で表示されます。

■※現在の制御率および制御率ゲージ 出力制御を行う場合に制御率を表示します。

#### 2. 計測機器毎の発電電力および計測機器状態表示

ZERO 本体に接続されている各計測機器の発電電力と計測機器状態が、接続台数分表示されます。

| 計測機器状態と発電電力                            | → 表示アイコン     | 示される内容                     |
|----------------------------------------|--------------|----------------------------|
| DCS 1                                  | 正常:制御無し      | 計測機器から信号を正常に受信しています        |
| F65 1                                  | 無通信          | 計測機器と無通信の場合に表示             |
| 10.0 kW                                | 故障           | 計測機器から故障信号を受けた場合に表示        |
| 工曲,制御毎1                                | 停止           | 計測機器から停止信号を受けた場合に表示        |
| 正常:制御無し                                | 系統異常         | 計測機器から系統異常信号を受けた場合に表示      |
| ※ 委 電 沙 は キ シ フ テ し ズ は P ATTEDV レ キ テ | ※ 妆陪, 庐止, 玄姑 | 男労は計測機聖の番粕にとりまテナわたい埋合がおります |

※畜電池付さン人ナムぐは BAI IERY と表示

糸統異常は計測機器の種類により表示されない場合カ

※計測機器毎の発電電力および状態表示は、1 画面につき最大 10 台まで 表示されます。計測機器が10台以上接続されている場合は、画面右端の矢印ボタン をクリックすることで、次の10台に表示を切り替えることができます。

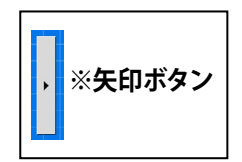

#### 《確認》

□接続されている計測機器の台数分の情報が表示されているか。 □全ての計測機器の状態表示が「正常」と表示されているか。 □計測機器の状態と画面の表示内容に乖離はないか。

# 10 トラブルの原因切り分けと対策

#### 10.1 LED 表示の確認

ST2 LED (緑) が点灯したままで点滅しない

→ ZERO 本体とパワーコンディショナが通信できていない状態です。下記の項目をご確認ください。

#### 【RS-485 接続・Ethernet 接続共通】

●パワーコンディショナの電源をご確認ください。

● ZERO 本体とパワーコンディショナ間のケーブル(RS-485 信号線または LAN ケーブル)が 途中で断線していないかご確認ください。

●パワーコンディショナのアドレス設定をされたかご確認ください。 ※パワーコンディショナの設定や操作方法はパワーコンディショナのメーカーにお問い合わせいただくか、 パワーコンディショナに付属する取扱説明書をご確認ください。

【RS-485 接続の場合】

● ZERO 本体の端子台への RS-485 信号線のプラス・マイナスの接続が逆になっていないか ご確認ください。特に 4 線式の場合は、 3 、 4 番端子が特殊なのでご注意ください。

【Ethernet(TCP/IP) 接続の場合】

● LAN ケーブルが LAN ポートにしっかりと挿入されてるかご確認ください。

●パワーコンディショナの IP アドレス設定が正しいかご確認ください。

< IP アドレス設定確認手順> <u>※操作の前に USB メモリ内の全てをコピーし、バックアップをお取りください。</u>

- (1) 付属のUSBメモリをWindows PCに接続します。
- (2) USB メモリ内の conf.exe(または conf)を ダブルクリックして設定ツール画面を開きます。
- (3) 計測関係設定メニューの計測機器をクリック して計測機器画面を開きます。

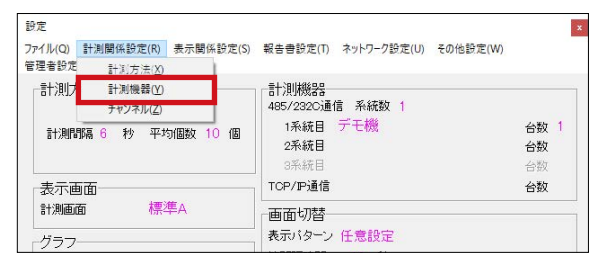

(4) システム構成の LAN ポート:○○(パワーコンディショナ名)を選択してから **IP アドレス 設定**をクリックし、接続台数分の IP アドレスが正しく設定されているか確認します。

| ■] 計測機器                                                       | - U X                                       |
|---------------------------------------------------------------|---------------------------------------------|
| ロ・システム構成  D・Solar Link ZERO T2                                | 通信方式 TCP/IP マ クリア 肖塚余 🗉 IPアドレス設定 - ロ        |
| ー <mark>LANポート1:ABB(ModbusTCP)</mark><br>ーシリアルポート1:山洋電気(新_応答z | 計測機器 ABB(ModbusTCP) IPアドレス                  |
|                                                               | 台数 3 ・ 1台目 192.168.5.51<br>2台目 192.168.5.51 |
|                                                               | 3台目 [192.1685.53]                           |
|                                                               | データ取得間隔 200                                 |
|                                                               |                                             |

#### <IP アドレス設定変更手順>

(1) IP アドレスを変更する場合、上記(4) で任意の IP アドレスを入力し OK をクリックします。

- (2) 計測データの削除などに関する確認が表示されますが、全て OK をクリックして画面を閉じます。
- (3) PC から USB メモリを取り外し、ZERO 本体に挿入して再起動します(→ P.12 参照)。
- (4) ZERO 本体の LED 表示を確認し、通信の可否を確認します(PW(緑)が点灯、ST2(緑)が点滅)。
- (5) ディスプレイがある場合は画面表示が正しいことを確認し、USB メモリを取り外して保管します。 ※設定変更後に再度 USB メモリ内の全てをコピーし、バックアップをお取りください。

10.2 画面表示の確認(表示用ディスプレイがある場合)

ディスプレイに「入力信号がありません」などの文言が表示されている

→ディスプレイが映像入力信号を認識できていない状態です。

●ディスプレイの入力表示設定は正しいかご確認ください。
 ディスプレイの取扱説明書で「入力切換」などの説明をご参照ください。

ディスプレイに「解像度が合っていません」などの文言が表示されている

→ ZERO の表示仕様を満たしていないディスプレイである可能性があります。

●ディスプレイの取扱説明書等で、対応する画像解像度をご確認ください。 (1920 x 1080 または 1080p に対応との記載をご確認ください。)

表示用ディスプレイの画面表示がおかしい

→ディスプレイの設定に依存している場合があります。

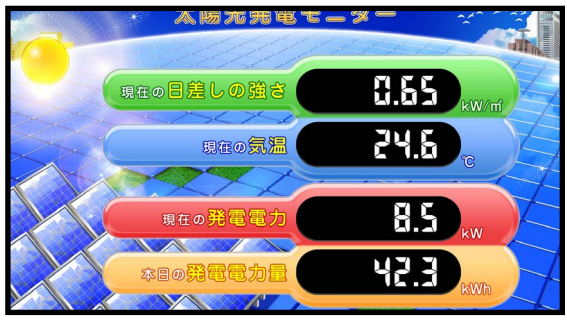

画面枠からはみでている

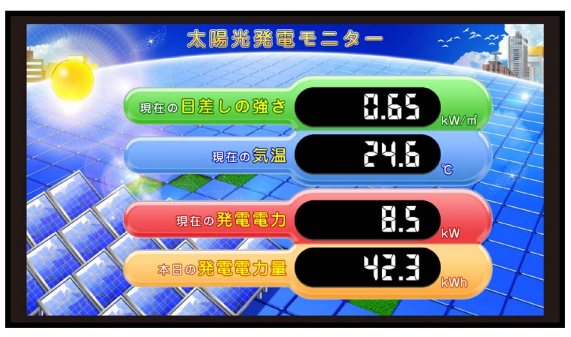

画面が中央に寄っている

- ●ディスプレイの設定メニュー(スケール、アスペクト比、映像モードなど)から適切な表示と なる設定を選択してください。機種によっては、「アンダースキャン」や「オーバースキャン」 の ON/OFF 切替もお試しください。
- ZERO 本体とディスプレイの間に、エクステンダーや変換器を接続している場合で、 それらの機器に設定を切り替える機能(またはメニュー)がある場合は、 1080p、1920 × 1080 @60Hz などもお試しください。

画面が真っ暗のまま、または、なにも表示されない

→いくつかの原因が考えられます。下記の項目についてご確認ください。

【ZERO 本体とディスプレイを HDMI ケーブルで直接接続している場合】

- ●ディスプレイの電源をご確認ください。
- ZERO 本体とディスプレイを接続する HDMI ケーブルがしっかり HDMI ポートに挿入されてい るかご確認ください。
- ZERO 本体が起動しているかご確認ください。

【エクステンダーを経由してディスプレイに画像を表示している場合】

●エクステンダーのトランスミッター・レシーバ双方の電源をご確認ください。
 ●双方の電源が入っている場合は、以下の手順で原因の切り分けを行ってください。

《ご用意いただくもの》

・短い(1 ~ 5m 程度)の市販の加工済 LAN ケーブル(ストレートタイプ)

- (1) エクステンダー間に接続されている LAN ケーブルを抜き、ご用意頂いた短い LAN ケーブルに差し 替えます。
- (2) ディスプレイの表示が改善されるかご確認ください。

改善された場合は、LAN ケーブルの不具合が疑われます。LAN をかしめ直すなどのご対応をお願い いたします。

改善されない場合は、エクステンダーの故障の恐れがあります。裏表紙に記載の「お問い合わせ先」 までご連絡ください。

発電電力が「---」表示になっている

#### → ZERO 本体とパワーコンディショナが通信できていない状態です。

●「ST2 LED(緑)が点灯したままで点滅しない(P.20)」の項目をご確認ください。

「現在の日差しの強さ」と「現在の気温」の計測値が「---」になっている

→実際の機器の接続状態と ZERO 内の設定が異なっている可能性があります。

●パワーコンディショナが複数台の場合は、パワーコンディショナの2台目以降に日射計と気温 計が接続されていないかご確認ください。

2台目以降に接続されている場合は裏表紙に記載の「お問い合わせ先」までご連絡ください。

「現在の日差しの強さ」または「現在の気温」の計測値が異常な値で表示されている

→計測機器のレンジと ZERO のレンジ設定が異なっている可能性があります。

●裏表紙に記載の「お問い合わせ先」までご連絡ください。

### 10.3 計測状況モニター画面の確認(表示用ディスプレイがある場合)

パワーコンディショナ1台または全てが無通信となっている

→ ZERO 本体とパワーコンディショナが通信できていない状態です。 「ST2 LED(緑)が点灯したままで点滅しない(P.20)」を ご確認ください。

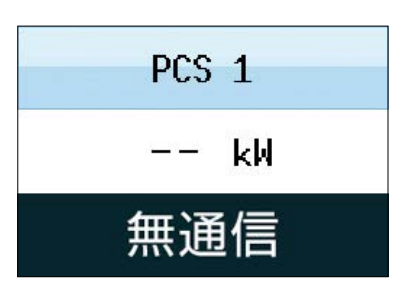

n 台目のパワーコンディショナのみ「無通信」と表示されている

→ n 台目のパワーコンディショナと ZERO 本体が通信できていない状態です。

- n 台目のパワーコンディショナの電源をご確認ください。
- ●ZERO本体とn台目のパワーコンディショナ間のケーブル(RS-485 信号線またはLAN ケーブル) が途中で断線していないかご確認ください。

## ● RS-485 接続の場合: ZERO 本体の端子台への RS-485 信号線のプラス・マイナスの接続が逆になっていないかご確 認ください。

● Ethernet 接続の場合:

- ・LAN ケーブルは LAN ポートにしっかりと挿入されているかご確認ください。
- ・n 台目のパワーコンディショナの IP アドレスの設定が正しいかご確認ください。 (確認手順については P.20 参照)

PCS 状態が「故障」「停止」「系統異常」と表示されている。

→パワーコンディショナから該当の信号が送られている場合の表示です。
●パワーコンディショナの状態を確認してください。

# 付録

# DIP スイッチの設定

RS-485 通信の通信仕様や、接続方式による終端抵抗の ON/OFF を DIP スイッチで設定しています。 現地の仕様に合わせて出荷時に設定済みです。

出荷時の設定については別紙:「出荷時設定表」をご確認ください。

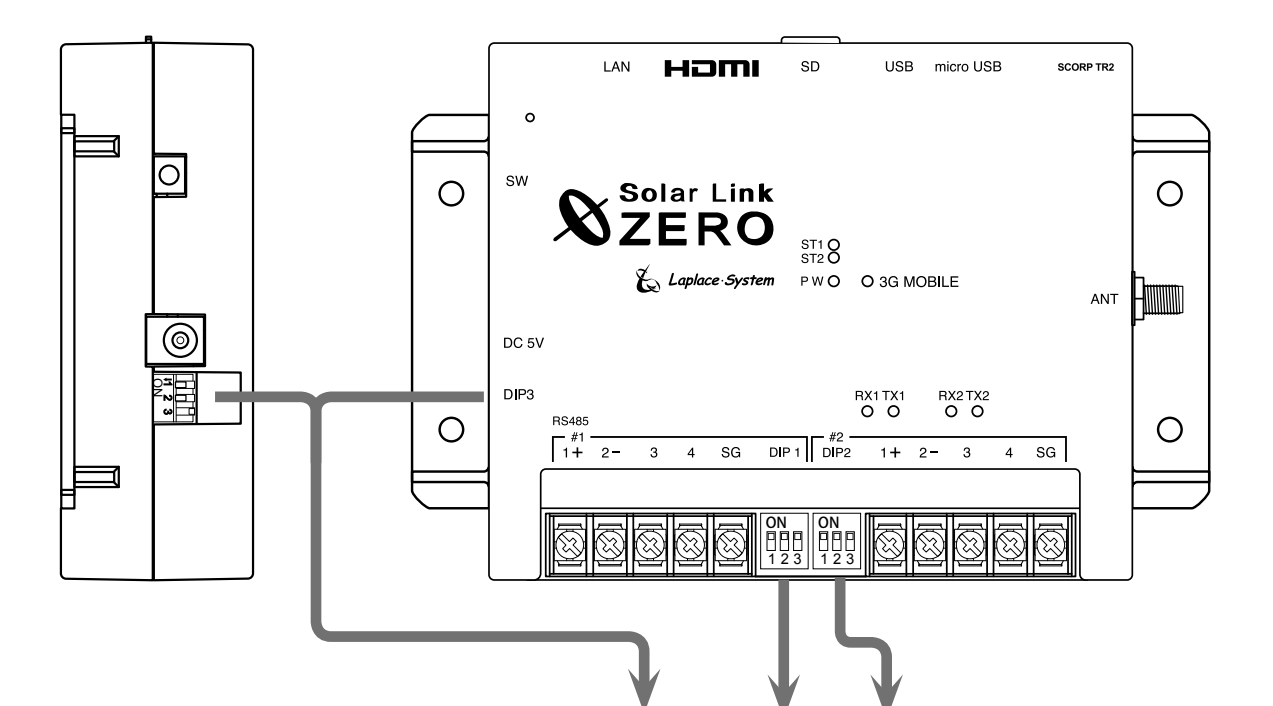

|      | 通信仕様 | 終端抵抗 | DIP3        | DIP1 DIP2                                   | 備考       |
|------|------|------|-------------|---------------------------------------------|----------|
| ポート1 | 2 線式 | ON   | 11 2 3<br>N | ON         ON           1 2 3         1 2 3 | ※標準出荷時設定 |
|      |      | OFF  | 11 2 3<br>N | ON<br>1 2 3<br>ON<br>1 2 3<br>ON<br>1 2 3   |          |
|      | 4 線式 | ON   | 11 2 3<br>N | ON<br>1 2 3<br>ON<br>1 2 3                  |          |
|      |      | OFF  | 1 2 3<br>N  | ON<br>1 2 3<br>ON<br>1 2 3                  |          |
| ポート2 | 2 線式 | ON   |             | ON         ON           1 2 3         1 2 3 | ※標準出荷時設定 |
|      |      | OFF  | 11 2 3<br>N | ON<br>1 2 3<br>ON<br>1 2 3<br>ON<br>1 2 3   |          |
|      | 4 線式 | ON   | 11 2 3<br>N | ON<br>1 2 3<br>0N<br>1 2 3<br>1 2 3         |          |
|      |      | OFF  | 11 2 3<br>N | ON<br>1 2 3<br>0N<br>1 2 3<br>0N<br>1 2 3   |          |

※ DIP3 の1と2は通信仕様(2線/4線)の設定変更時に切り替えます。DIP3 の3は常に OFF です。

### ET-HST/R1300(Digitogo 製)

下図は ET-HST/R1300 を使用した場合の構成例です。

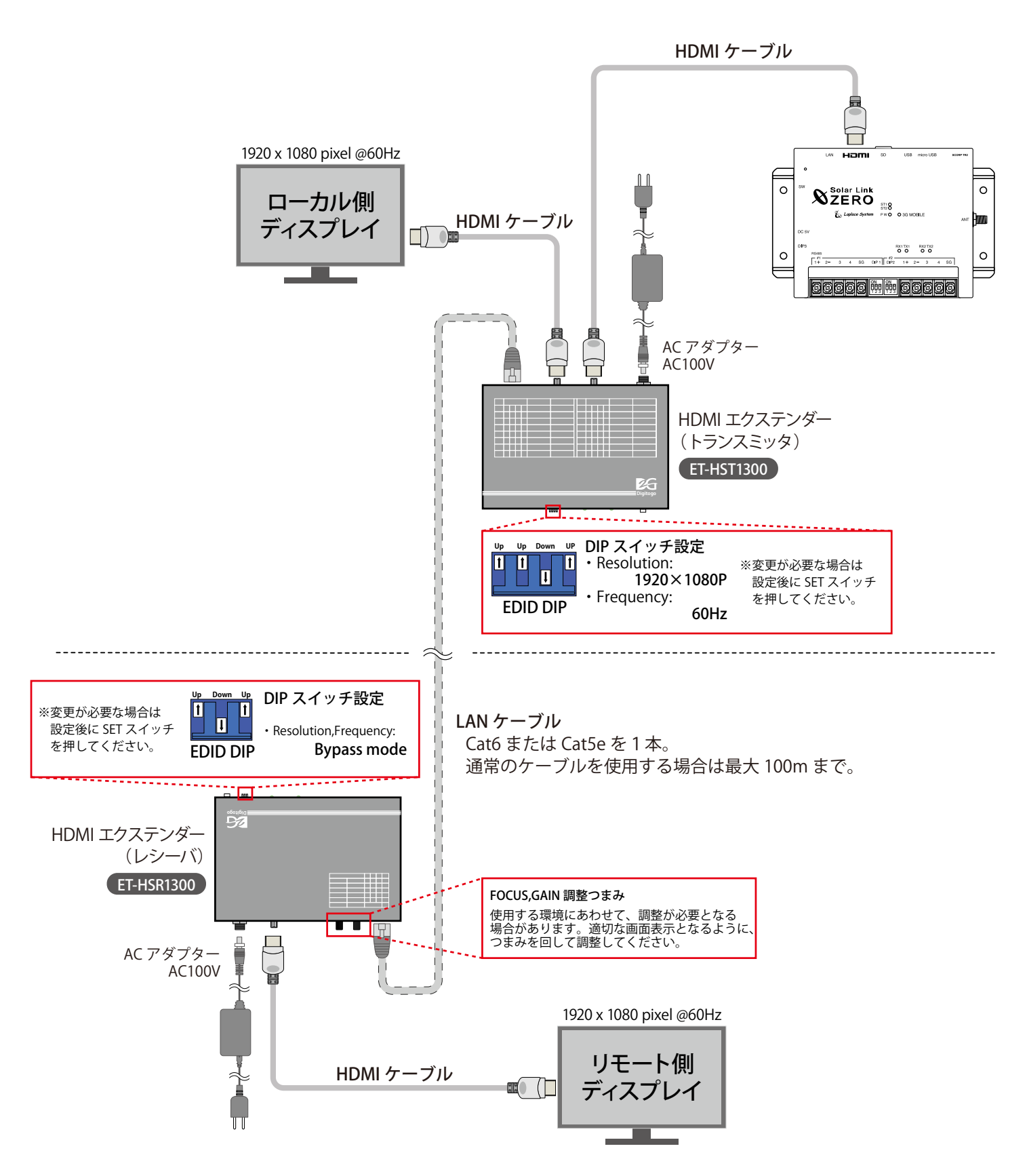

<sup>※</sup> HDMI エクステンダー以外の機器の配線や電源等の一部を省略しています。

### HDMI エクステンダーを使用する場合の機器の接続②

### VE814T & VE812ER (ATEN 製)

下図はトランスミッタに VE814T、レシーバに VE812ER を使用した場合の構成例です。

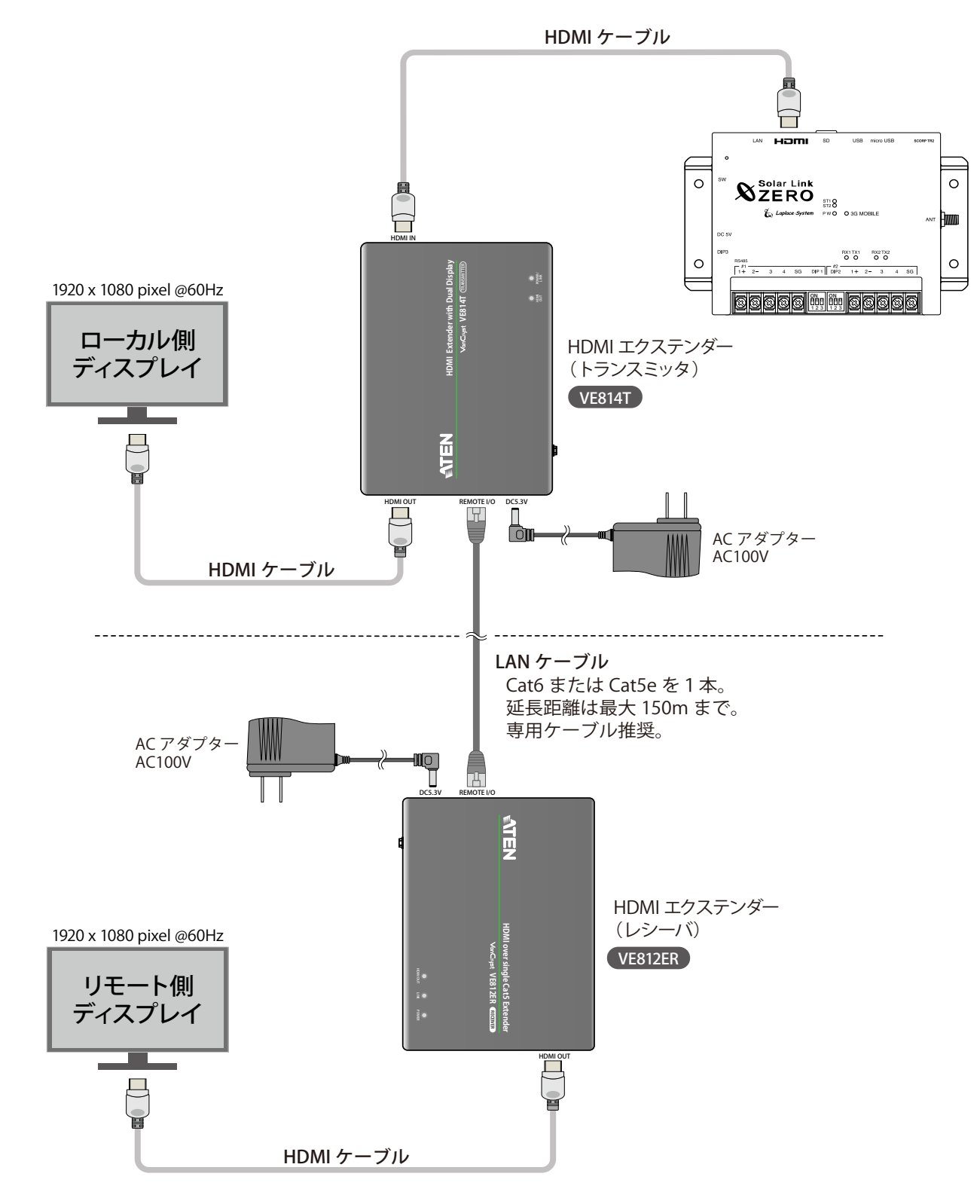

※ HDMI エクステンダー以外の機器の配線や電源等の一部を省略しています。

| <br> | <br> |
|------|------|
|      |      |
| <br> | <br> |
|      |      |
| <br> | <br> |
|      |      |
|      |      |
|      |      |
|      |      |
| <br> | <br> |
|      |      |
| <br> | <br> |
|      |      |
|      |      |
| <br> | <br> |
|      |      |
| <br> | <br> |
|      |      |
| <br> | <br> |
|      |      |
|      |      |
| <br> | <br> |
|      |      |
| <br> | <br> |
|      |      |
|      |      |
|      |      |
|      |      |
| <br> | <br> |
|      |      |
| <br> | <br> |
|      |      |
|      |      |
| <br> | <br> |
|      |      |
| <br> | <br> |
|      |      |
| <br> | <br> |
|      |      |
|      |      |
| <br> | <br> |
|      |      |
| <br> | <br> |
|      |      |
| <br> | <br> |
|      |      |
|      |      |
| <br> | <br> |
|      |      |

改訂履歴

| バージョン | 内容                                                    | 発行日        |
|-------|-------------------------------------------------------|------------|
| 1.0   | 起草                                                    | 2016.03.24 |
| 1.2   | 計測状況モニターでの確認を追記、Webアプリで確認方法の変更、無線 LAN について追記          | 2016.05.17 |
| 1.3.1 | SUI・STA の統合、Ver の修正、計測確認手順の変更、無線 LAN 注意点追記、設定ツール画像差替え | 2016.10.12 |
| 1.3 A | LED の挙動変更、計測状況モニタ画面の修正、設定ツール画面の修正、エクステンダー追加、誤記修正      | 2016.11.22 |
| 1.4 A | 計測状況モニタ画面の修正、設定ツール画面の修正、誤記修正                          | 2017.04.12 |
| 1.4 B | ST1 LED の挙動追記、設定ツール画面の修正、誤記修正                         | 2017.04.28 |
| 2.0 A | 操作手順・説明文章の見直し、計測状況モニタ画面の BATTERY 表示と記載内容の調整、誤記修正      | 2017.06.30 |
| 2.0 B | Web アプリ仕様注釈追記、Web アプリ接続方法修正、設定ツール画面の修正、               | 2017.09.06 |

# 著作権について

本ソフトウェア、本説明書の著作権は株式会社ラプラス・システムに帰属します。株式会社 ラプラス・ システムの許可なく、内容の全部または一部を複製、改変、公衆送信することは、著作権法上、禁止 されております。

ソフトウェアには第三者が規定したエンドユーザーライセンスアグリーメントあるいは著作権通知に基 づき、フリーソフトウェアとして配布されるコンポーネントを使用しています。

詳しくは USB メモリ内の ライセンス情報 .pdf をご参照ください。

# お問い合わせ先

# 株式会社 ラプラス・システム

# お電話でのお問い合わせ

TEL: 075-634-8073

お問い合わせはコールセンターまで

# 弊社 HP からのお問い合わせ

http://www.lapsys.co.jp/

「お問い合わせ」フォームをご利用ください

・Microsoft, Windows, Internet Explorer は米国 Microsoft Corporation の米国およびその他の国における登録商標です。

- ・その他、本説明書で登場するシステム名、製品名、ブラウザ名、サービス名は、各開発メーカーの登録商標あるいは商標です。
- ・本説明書中では TM、R マークは明記していません。
- 本説明書の内容を無断で転載することを禁じます。
- ・本説明書の内容は改良のため予告なく変更される場合があります。

Laplace · System

株式会社 ラプラス・システム 〒 612-8083 京都市伏見区 京町 1-245 TEL:075-634-8073 / FAX:075-644-4832

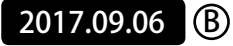